## **ARES-5423-TP**

### Programmable Embedded Controller with Intel<sup>®</sup> Atom<sup>™</sup> D2550

### **User's Manual**

### Version 1.0

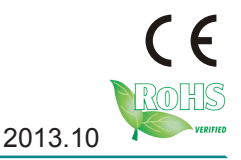

P/N: 4012542301100P

This page is intentionally left blank.

### **Revision History**

| Version | Date         | Description     |
|---------|--------------|-----------------|
| 1.0     | October 2013 | Initial release |

| Revision History                         | i     |
|------------------------------------------|-------|
| Preface                                  | . v   |
| Copyright Notice                         | . v   |
| Declaration of Conformity                | . v   |
| CE                                       | . v   |
| FCC Class A                              | . v   |
| RoHS                                     | .vi   |
| SVHC / REACH                             | .vi   |
| Important Safety Instructions            | vii   |
| Warning                                  | viii  |
| Replacing Lithium Battery                | viii  |
| Technical Support                        | viii  |
| Warranty                                 | .ix   |
| Chapter 1 - Introduction                 | .1    |
| 1.1. Product Highlights                  | . 2   |
| 1.2. About this Manual                   | .2    |
| 1.3. Specifications                      | 2     |
| 1.4. Inside the Package                  | .4    |
| 1.5. Ordering Information                | .4    |
| 1.5.1 Optional Accessories               | 4     |
| 1.5.2 Configure-to-Order Service         | 5     |
| Chapter 2 - Getting Started              | 7     |
| 2 1 Dimensions                           | <br>8 |
| 2.2. Take A Tour                         | . O   |
| 2.3 Driver Installation Notes            | 12    |
| Chaptor 3 - System Configuration         | 12    |
| 3.1. Board Lavout                        | 14    |
| 3.1.1 Main Board                         | 14    |
| 3.1.2 Dower Board                        | 16    |
| 3.2. Connectors and DIP Switches         | 17    |
| 3.2.1 Main Board Connectors              | 17    |
| 3.2.2 Main Board DIP Switch              | 20    |
| 3.2.3 Power Board Connectors             | 23    |
| Chapter 4 Installation and Maintenance   | 35    |
| Chapter 4 - Installation and Maintenance | 20    |
| 4.1. IIIStall HaluWale                   | 30    |
|                                          | 30    |
| 4.1.2. IIIStall 2.3 SATA HUD/SSD         | JO    |
|                                          | 43    |
| 4. 1.4. Install mSATA Storage            | 45    |
| 4.1.5. Install Wireless Modules          | 47    |

### Contents

|                                                            | 10          |
|------------------------------------------------------------|-------------|
| 4.2. DIN-rail Mount                                        |             |
| 4.2.1. Mount the Computer                                  | 48          |
| 4.2.2. Dismount the Computer                               | 50          |
| 4.3. Ground the Computer                                   | 51          |
| 4.4. Wire DC-in Power Source                               | 52          |
| Chapter 5 - BIOS                                           | 53          |
| 5.1. Main                                                  |             |
| 5.2. Advanced                                              |             |
| 5.2.1. ACPI Settings                                       |             |
| 5.2.2. CPU Configuration                                   |             |
| 5.2.3. IDE Configuration                                   | 61          |
| 5.2.4. USB Configuration                                   | 62          |
| 5.2.5. F81865 Super IO Configuration                       | 63          |
| 5.2.6. F81865 H/W Monitor                                  | 67          |
| 5.3. Chipset                                               | 68          |
| 5.3.1. Host Bridge                                         | 69          |
| 5.3.2. South Bridge                                        | 71          |
| 5.4. Boot                                                  | 72          |
| 5.5. Security                                              | 74          |
| 5.6. Save & Exit                                           | 75          |
| Appendices                                                 | 77          |
| Appendix A: Digital I/O Setting                            |             |
| Appendix B: Watchdog Timer (WDT) Setting                   | 80          |
| Appendix C: 3G Module HSPA-SI1400 Hardware/Software Inst   | allation 81 |
| C 1 Install HSPA-SI1400                                    | 81          |
| C 2 Install Device Driver                                  | 87          |
| B 3 Install Application Program                            | 89          |
| Appendix D: Wi-Fi Module WIFI-IN1300 Hardware/Software Ins | tallation92 |
| D 1 Install WIFI-IN1300                                    | Q2          |
| D 2 Install Device Driver & Application Program            | 00          |
| D.2. Install Device Driver & Application Program           |             |

This page is intentionally left blank.

### **Copyright Notice**

All Rights Reserved.

The information in this document is subject to change without prior notice in order to improve the reliability, design and function. It does not represent a commitment on the part of the manufacturer.

Under no circumstances will the manufacturer be liable for any direct, indirect, special, incidental, or consequential damages arising from the use or inability to use the product or documentation, even if advised of the possibility of such damages.

This document contains proprietary information protected by copyright. All rights are reserved. No part of this document may be reproduced by any mechanical, electronic, or other means in any form without prior written permission of the manufacturer.

### Declaration of Conformity CE

The CE symbol on the computer indicates that it is in compliance with the directives of the Union European (EU). A Certificate of Compliance is available by contacting Technical Support.

This product has passed the CE test for environmental specifications when shielded cables are used for external wiring. We recommend the use of shielded cables. This kind of cable is available from ARBOR. Please contact your local supplier for ordering information.

### Warning

This is a class A product. In a domestic environment this product may cause radio interference in which case the user may be required to take adequate measures.

### FCC Class A

This device complies with Part 15 of the FCC Rules. Operation is subject to the following two conditions:

- (1) This device may not cause harmful interference, and
- (2) This device must accept any interference received, including interference that may cause undesired operation.

### NOTE:

This equipment has been tested and found to comply with the limits for a Class A digital device, pursuant to Part 15 of the FCC Rules. These limits are designed to provide reasonable protection against harmful interference when the equipment is operated in a commercial environment. This equipment generates, uses, and can radiate radio frequency energy and, if not installed and used in accordance with the instruction manual, may cause harmful interference to radio communications. Operation of this equipment in a residential area is likely to cause harmful interference in which case the user will be required to correct the interference at his own expense.

### RoHS

ARBOR Technology Corp. certifies that all components in its products are in compliance and conform to the European Union's Restriction of Use of Hazardous Substances in Electrical and Electronic Equipment (RoHS) Directive 2002/95/EC.

The above mentioned directive was published on 2/13/2003. The main purpose of the directive is to prohibit the use of lead, mercury, cadmium, hexavalent chromium, polybrominated biphenyls (PBB), and polybrominated diphenyl ethers (PBDE) in electrical and electronic products. Member states of the EU are to enforce by 7/1/2006.

ARBOR Technology Corp. hereby states that the listed products do not contain unintentional additions of lead, mercury, hex chrome, PBB or PBDB that exceed a maximum concentration value of 0.1% by weight or for cadmium exceed 0.01% by weight, per homogenous material. Homogenous material is defined as a substance or mixture of substances with uniform composition (such as solders, resins, plating, etc.). Lead-free solder is used for all terminations (Sn(96-96.5%), Ag(3.0-3.5%) and Cu(0.5%)).

### SVHC / REACH

To minimize the environmental impact and take more responsibility to the earth we live, Arbor hereby confirms all products comply with the restriction of SVHC (Substances of Very High Concern) in (EC) 1907/2006 (REACH – Registration, Evaluation, Authorization, and Restriction of Chemicals) regulated by the European Union.

All substances listed in SVHC < 0.1 % by weight (1000 ppm)

### Important Safety Instructions

Read these safety instructions carefully

- 1. Read all cautions and warnings on the equipment.
- 2. Place this equipment on a reliable surface when installing. Dropping it or letting it fall may cause damage
- 3. Make sure the correct voltage is connected to the equipment.
- 4. For pluggable equipment, the socket outlet should be near the equipment and should be easily accessible.
- 5. Keep this equipment away from humidity.
- 6. The openings on the enclosure are for air convection and protect the equipment from overheating. DO NOT COVER THE OPENINGS.
- 7. Position the power cord so that people cannot step on it. Do not place anything over the power cord.
- 8. Never pour any liquid into opening. This may cause fire or electrical shock.
- 9. Never open the equipment. For safety reasons, the equipment should be opened only by qualified service personnel.
- 10. If one of the following situations arises, get the equipment checked by service personnel:
  - a. The power cord or plug is damaged.
  - b. Liquid has penetrated into the equipment.
  - c. The equipment has been exposed to moisture.
  - d. The equipment does not work well, or you cannot get it to work according to the user's manual.
  - e. The equipment has been dropped or damaged.
  - f. The equipment has obvious signs of breakage.
- 11. Keep this User's Manual for later reference.

### **Product Heat**

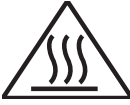

The computer generates heat during operation. Contact the computer's chassis with your body could cause discomfort or even a skin burn.

### Preface

### Warning

The Box PC and its components contain very delicately Integrated Circuits (IC). To protect the Box PC and its components against damage caused by static electricity, you should always follow the precautions below when handling it:

- 1. Disconnect your Box PC from the power source when you want to work on the inside.
- 2. Use a grounded wrist strap when handling computer components.
- 3. Place components on a grounded antistatic pad or on the bag that came with the Box PC, whenever components are separated from the system.

### **Replacing Lithium Battery**

Incorrect replacement of the lithium battery may lead to a risk of explosion.

The lithium battery must be replaced with an identical battery or a battery type recommended by the manufacturer.

Do not throw lithium batteries into the trash can. It must be disposed of in accordance with local regulations concerning special waste.

### **Technical Support**

If you have any technical difficulties, please consult the user's manual first at: ftp://ftp.arbor.com.tw/pub/manual

Please do not hesitate to call or e-mail our customer service when you still cannot find out the answer.

http://www.arbor.com.tw

E-mail:info@arbor.com.tw

### Warranty

This product is warranted to be in good working order for a period of one year from the date of purchase. Should this product fail to be in good working order at any time during this period, we will, at our option, replace or repair it at no additional charge except as set forth in the following terms. This warranty does not apply to products damaged by misuse, modifications, accident or disaster.

Vendor assumes no liability for any damages, lost profits, lost savings or any other incidental or consequential damage resulting from the use, misuse of, or inability to use this product. Vendor will not be liable for any claim made by any other related party.

Vendors disclaim all other warranties, either expressed or implied, including but not limited to implied warranties of merchantability and fitness for a particular purpose, with respect to the hardware, the accompanying product's manual(s) and written materials, and any accompanying hardware. This limited warranty gives you specific legal rights.

Return authorization must be obtained from the vendor before returned merchandise will be accepted. Authorization can be obtained by calling or faxing the vendor and requesting a Return Merchandise Authorization (RMA) number. Returned goods should always be accompanied by a clear problem description.

This page is intentionally left blank.

# Chapter 1 Introduction

### **1.1. Product Highlights**

- Less Cable, Fanless Design
- Rich I/O including 6 x COM, DIO, 4 x USB
- Outside viewable Status LED lights for Power/HDD/COM/DIO statues.
- Outside-accessible CFast socket
- Din-Rail mount support
- Rugged design for shock/vibration protection
- Easy installation/maintenance

### 1.2. About this Manual

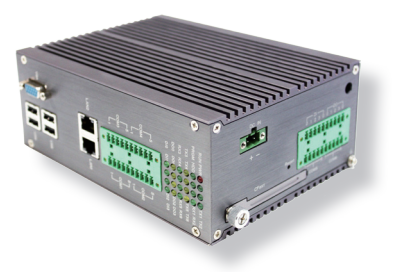

This manual is meant for the experienced users and integrators with hardware knowledge of personal computers. If you are not sure about the description herein, consult your vendor before further handling.

We recommend that you keep one copy of this manual for the quick reference for any necessary maintenance in the future. Thank you for choosing ARBOR products.

### 1.3. Specifications

| System Kernel       |                                                                          |  |  |  |
|---------------------|--------------------------------------------------------------------------|--|--|--|
| Processor           | Soldered onboard Intel <sup>®</sup> Atom™ D2550 1.86GHz processor        |  |  |  |
| BIOS                | AMI BIOS                                                                 |  |  |  |
| Chipset             | Intel <sup>®</sup> NM10                                                  |  |  |  |
| Graphics            | Integrated Intel® GMA3650                                                |  |  |  |
| System Memory       | Onboard single-channel memory controller with 2GB DDR3-<br>800/1066 DRAM |  |  |  |
| Ethernet Controller | 2 x Realtek 8111 GbE controller                                          |  |  |  |
| Watchdog Timer      | 1 ~ 255 levels reset                                                     |  |  |  |

| I/O Ports                 |                                                                                             |  |  |
|---------------------------|---------------------------------------------------------------------------------------------|--|--|
|                           | 2 x RS-232 ports in a 2 x 10-pin terminal block                                             |  |  |
| Serial Port               | 4 x RS-232/485 configurable ports in a 2 x 10-pin terminal block                            |  |  |
| USB Port                  | 4 x USB 2.0 ports                                                                           |  |  |
| LAN Port                  | 2 x RJ-45 ports                                                                             |  |  |
| Video Port                | 1 x DB-15 female connector for analog RGB                                                   |  |  |
| DIO Port                  | 1 x 8-bit digital I/O, 4-in and 4-out, in terminal block                                    |  |  |
| Expansion Bus             | 1 x Mini-card slot interconnected with SIM card socket for<br>optional WiFi or HSUPA module |  |  |
| Storage                   |                                                                                             |  |  |
|                           | 1 x 2.5" drive bay for HDD/SSD                                                              |  |  |
| Туре                      | 1 x CFast socket which is outside accessible                                                |  |  |
|                           | 1 x mSATA ( by OEM request)                                                                 |  |  |
| Qualification             |                                                                                             |  |  |
| Certification             | CE, FCC Class A                                                                             |  |  |
| Environment               |                                                                                             |  |  |
| Operating Temp.           | -10 ~ 60°C (14 ~ 140°F), ambient w/ air flow                                                |  |  |
| Storage Temp.             | -20 ~ 80°C (-4 ~ 176°F)                                                                     |  |  |
| Relative Humidity         | 10 ~ 90% @ 60°C (non-condensing)                                                            |  |  |
| Vibration                 | 5~500Hz, 3 Grms Random                                                                      |  |  |
|                           | Operating 40G (11ms), Non-operating 80G with CF/SSD                                         |  |  |
| Mechanical                |                                                                                             |  |  |
| Construction              | Whole aluminum chassis                                                                      |  |  |
| Mounting                  | DIN-rail mount                                                                              |  |  |
| Weight (Net / Gross)      | 1.4 kg (2.4 lb) (Barebone)                                                                  |  |  |
| Dimensions<br>(W x D x H) | 170 x 127 x 74 mm (6.69" x 4.9" x 2.91")                                                    |  |  |
| Power Requirement         |                                                                                             |  |  |
| Power Input               | DC 9-36V by 2-pin terminal block                                                            |  |  |
| Power<br>Consumption      | 17W (typical.)                                                                              |  |  |

### Introduction

### 1.4. Inside the Package

Upon opening the package, carefully inspect the contents. If any of the items is missing or appears damaged, contact your local dealer or distributor. The package should contain the following items:

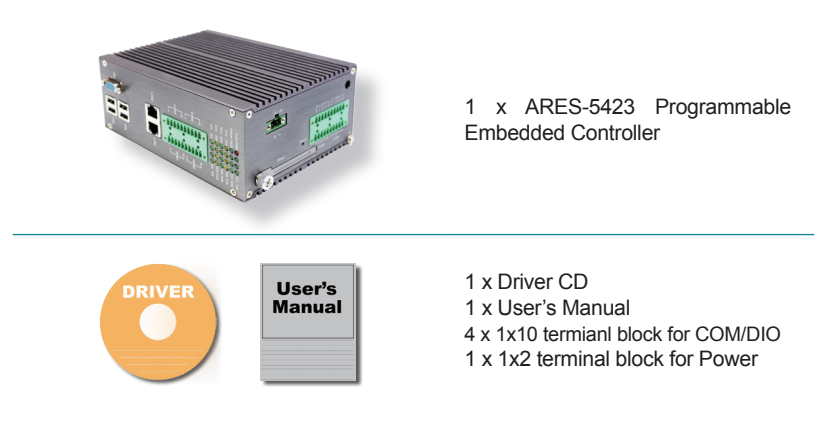

### 1.5. Ordering Information

### 1.5.1. Optional Accessories

The following items are normally optional, but some vendors may include them as a standard package, or some vendors may not carry all the items.

PAC-B065W-1

19V/3.4A 65W AC/DC adapter kit

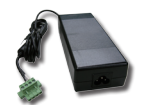

### 1.5.2. Configure-to-Order Service

Make the computer more tailored to your needs by selecting one or more components from the list below to be fabricated to the computer.

| SSD-25032   | Memoright 2.5" 32GB SATAII SSD<br>Kit                                                           | • |
|-------------|-------------------------------------------------------------------------------------------------|---|
| HSPA-SI1400 | HSUPA 3.75G module kit & internal wiring                                                        |   |
| WIFI-IN1300 | Intel <sup>®</sup> Centrino <sup>®</sup> Advanced-N 6205 WiFi<br>module w/ 20cm internal wiring |   |
| ANT-H11     | 1 x 2dBi HSUPA antenna                                                                          | 1 |
| ANT-D11     | 1 x WiFi Dual-band 2.4G/5G antenna                                                              |   |

This page is intentionally left blank.

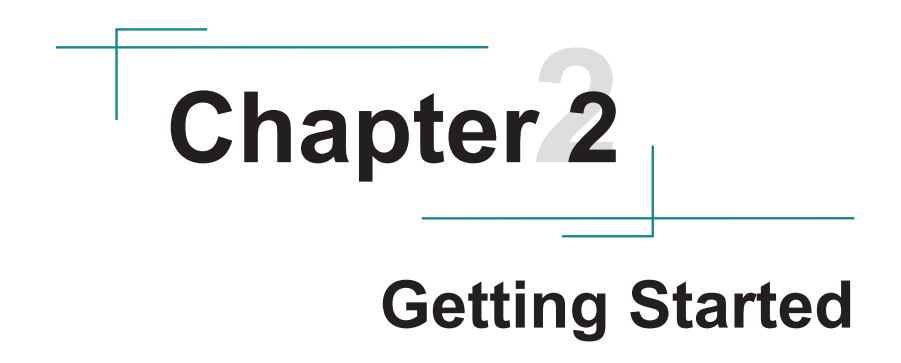

### **Getting Started**

### 2.1. Dimensions

The following illustration shows the dimensions of ARES-5423, with the measurements in width, depth, and height called out.

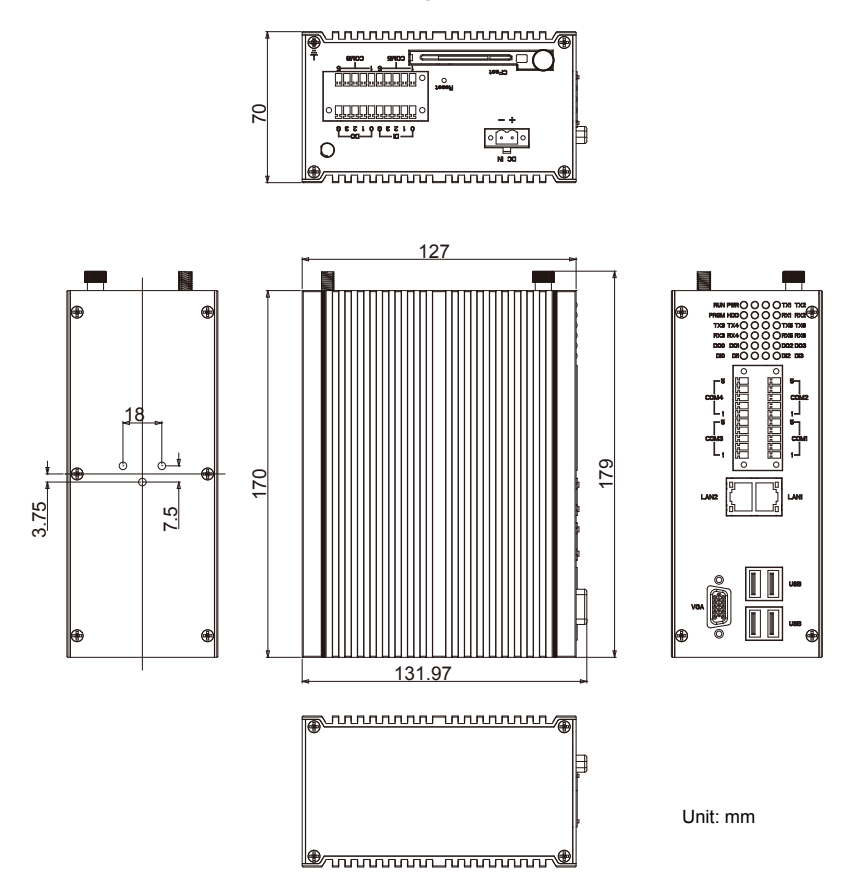

### 2.2. Take A Tour

The computer has some I/O ports, status LED light and controls on the front and rear panels. The following illustrations show all the components called out for ARES-5423..

### **Front View**

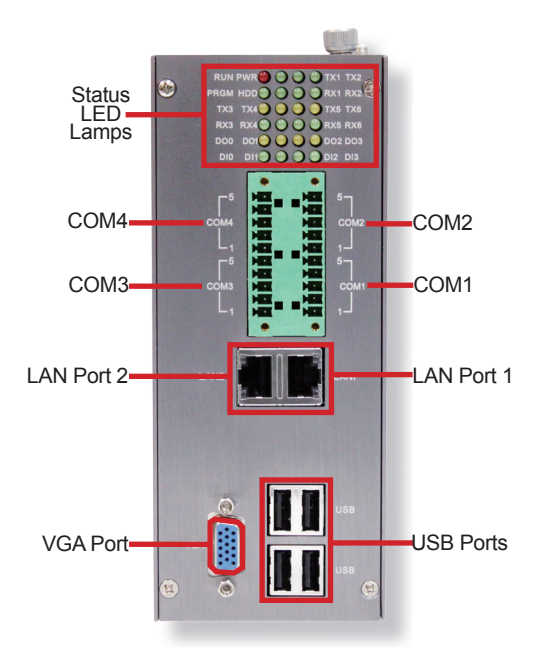

### Status LED Lamps

24 status LED lamps are recessed on the front side of the computer to draw users' prompt awareness of the computer's contiguous events such as power on/off, data transmission and so on.

These lamps and the notifications delivered are summarized as following:

### Getting Started

| LED Lamp              | Color  | State | Subject                          | Description                                                                              |
|-----------------------|--------|-------|----------------------------------|------------------------------------------------------------------------------------------|
| RUN<br>(programmable) | Red    | on    | Power                            | Power is on.                                                                             |
|                       | N/A    | off   | (by default)                     | No power input.                                                                          |
| DW/D                  | Green  | on    | Dowor                            | Power is on.                                                                             |
| PWK                   | N/A    | off   | Power                            | No power input.                                                                          |
| DRCM                  | Green  | on    | Dowor                            | Power is on.                                                                             |
| (programmable)        | N/A    | off   | (by default)                     | No power input or power error                                                            |
| HDD                   | Red    | on    | HDD status                       | (Alarm) No power input or<br>power error                                                 |
|                       | N/A    | off   |                                  | Power is on.                                                                             |
|                       | Yellow | on    | Ethernet                         | COM1~COM6 is<br>transmitting data by<br>Ethernet networking.                             |
| 171~170               | N/A    | off   | transmission                     | No Ethernet data<br>transmission is active at<br>COM1~COM6.                              |
| RX1~RX6               | Green  | on    | 100M bit/s<br>data<br>receiving  | COM1~COM6 is receiving 100M bit/s data.                                                  |
|                       | Yellow | on    | 1000M bit/s<br>data<br>receiving | COM1~COM6 is receiving 1000M bit/s data.                                                 |
|                       | N/A    | off   | 10M bit/s<br>data<br>receiving   | No data is being received<br>or only 10 bit/s data<br>is being received at<br>COM1~COM6. |

### Side View

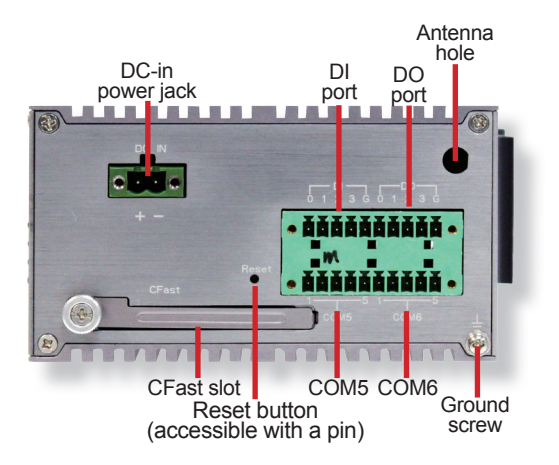

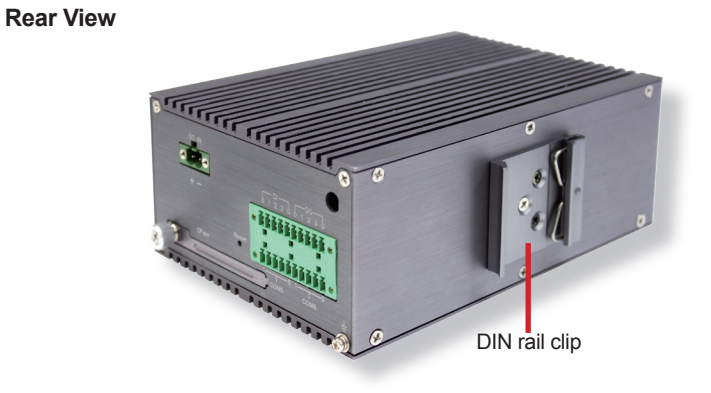

### 2.3. Driver Installation Notes

The ARES-5423 supports the operating systems of Windows 7 and Windows XP. For these operating systems, find the necessary device drivers on the CD that comes with your purchase. For different operating systems, the installation of drivers/utilities may vary slightly, but generally they are similar. **DO** follow the sequence below to install the drivers to prevent errors:

### $Chipset {\rightarrow} Graphics {\rightarrow} Audio {\rightarrow} LAN$

Paths to find various drivers on the CD:

### Windows 7

| Device   | Driver Path     |
|----------|-----------------|
| Chipset  | CHIPSET\WIN7\32 |
| Graphics | GRAPHIC\WIN7\32 |
| LAN      | LAN\WIN7\32     |
| Audio    | AUDIO\WIN7\32   |

### Windows XP

| Device   | Driver Path                |
|----------|----------------------------|
| Chipset  | CHIPSET\XP                 |
| Graphics | GRAPHIC\XP                 |
| LAN      | LAN\XP\REALTEK_8111E_XP_32 |
| Audio    | AUDIO\XP                   |

# Chapter 3

## System Configuration

### System Configuration

### 3.1. Board Layout

The engine of the computer is comprised of a main board and a power board. This section will provide an thorough view of these boards.

### 3.1.1. Main Board

### **Board Top**

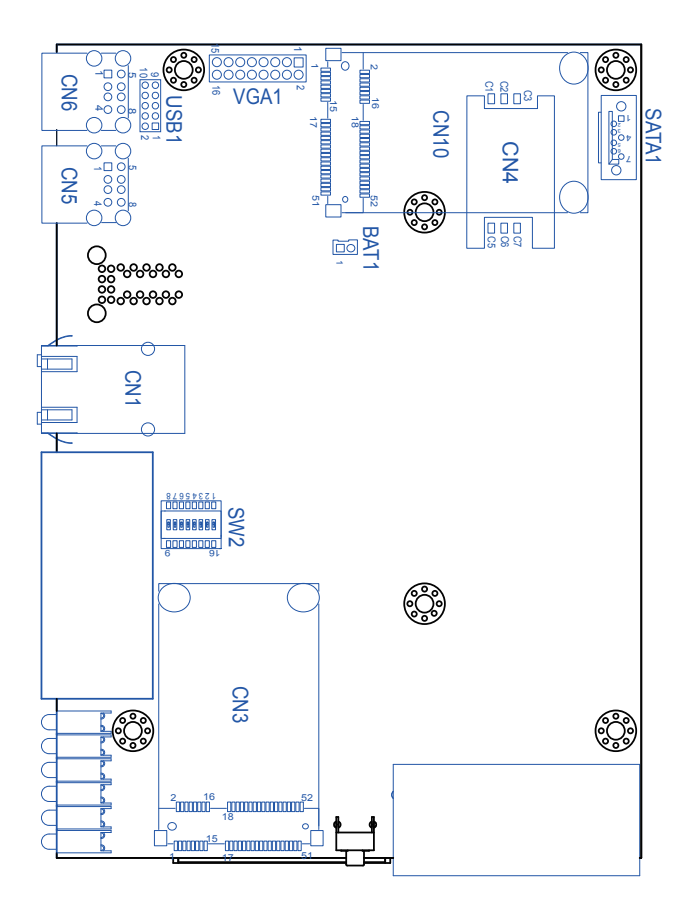

### **Board Bottom**

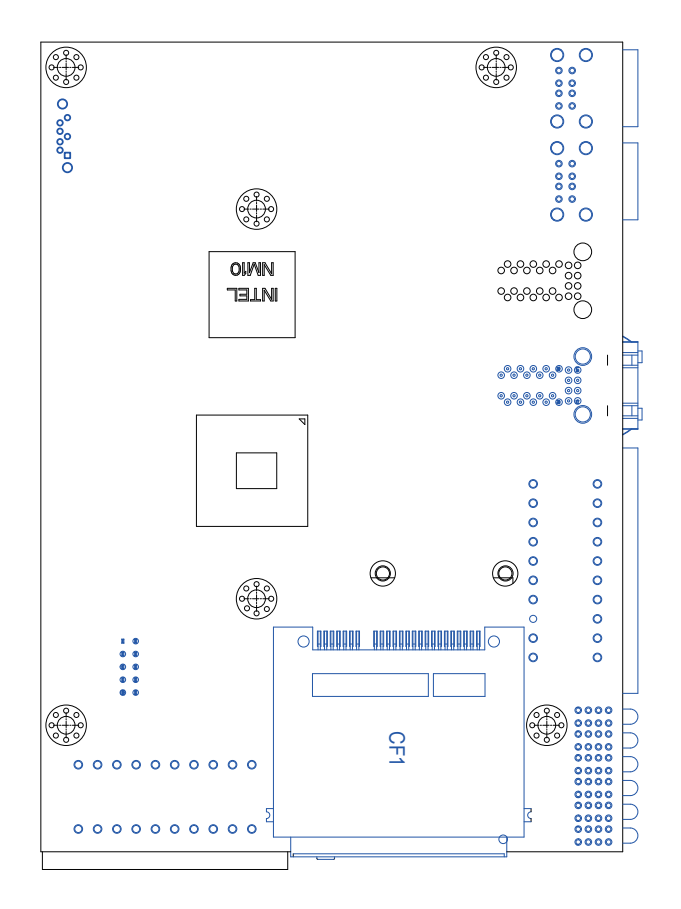

### System Configuration

### 3.1.2. Power Board

### Board Top

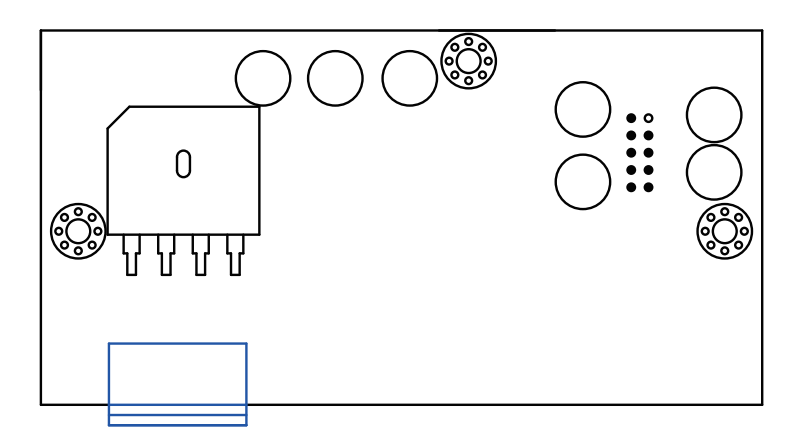

### **Board Bottom**

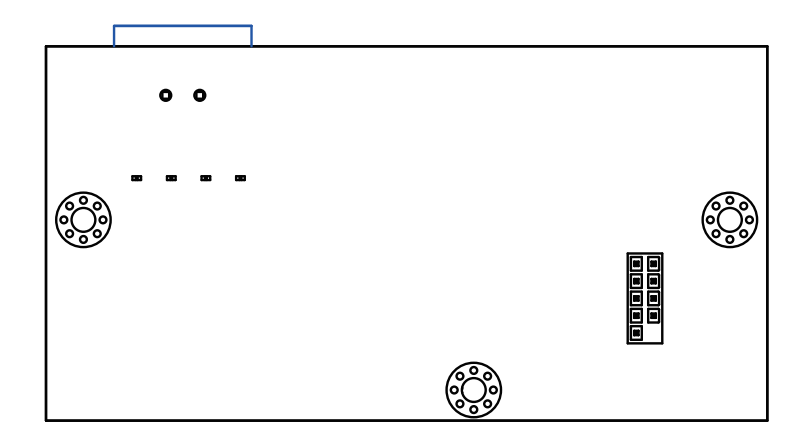

9

10

0000

0000

### 3.2. Connectors and DIP Switches

The main board comes with some connectors to join some devices and some jumpers to alter hardware configuration. The power board also comes with some connectors. The following in this chapter will explicate each of these components.

### 3.2.1. Main Board Connectors

This section will guide you through the connectors on the main board.

### USB1

Description:Connector for internal USB portsConnector Type:2.00mm-pitch 2x5-pin header

| Pin | Desc.   | Pin | Desc.   |
|-----|---------|-----|---------|
| 1   | USB_VCC | 2   | USB_VCC |
| 3   | USB_0-  | 4   | USB_1-  |
| 5   | USB_0+  | 6   | USB_1+  |
| 7   | GND     | 8   | GND     |
| 9   | GND     | 10  | N/C     |

### Main Board Top

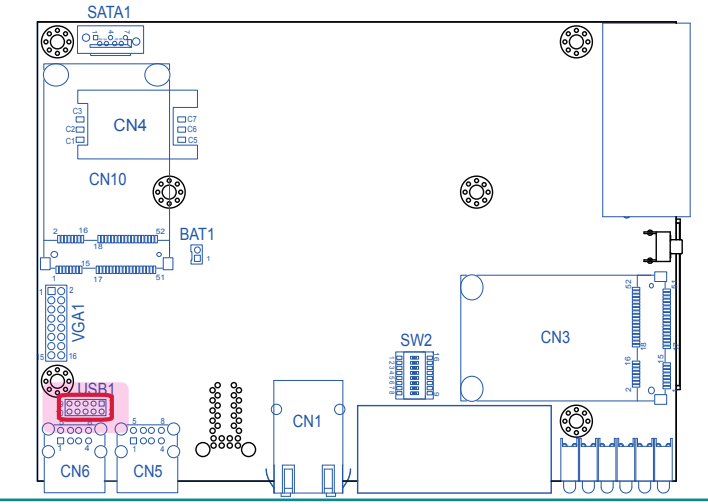

### System Configuration

### CN5 & CN6

Description: External USB ports Connector Type: Double-stacked type-A USB connectors

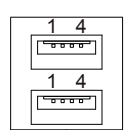

| Pin | Description | H3         | Н  |
|-----|-------------|------------|----|
| 1   | +5V         | $\bigcirc$ | 5C |
| 2   | USBD-       |            |    |
| 3   | USBD-       | Н1         | H2 |
| 4   | GND         | -          |    |
|     |             |            |    |

#### Main Board Top

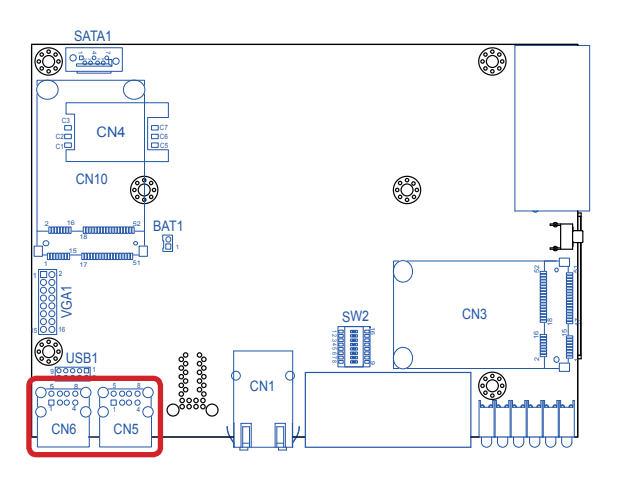

H4

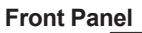

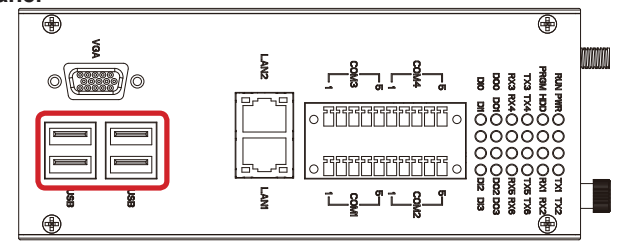

### VGA1

| Function: VGA connector<br>Connector Type: Onboard 2.00mm pitch 2x8-pin header |             |     |             |  |  |
|--------------------------------------------------------------------------------|-------------|-----|-------------|--|--|
| Pin                                                                            | Description | Pin | Description |  |  |
| 1                                                                              | RED         | 2   | GREEN       |  |  |
| 3                                                                              | BLUE        | 4   | N/C         |  |  |
| 5                                                                              | GND         | 6   | GND         |  |  |
| 7                                                                              | GND         | 8   | GND         |  |  |
| 9                                                                              | CRT_VCC5    | 10  | N/C         |  |  |
| 11                                                                             | N/C         | 12  | DCC_VDDAT   |  |  |
| 13                                                                             | HSYNC       | 14  | VSYNC       |  |  |
| 15                                                                             | DDC_CLK     | 16  | N/C         |  |  |

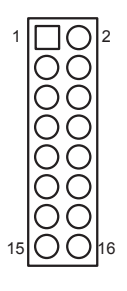

### Main Board Top

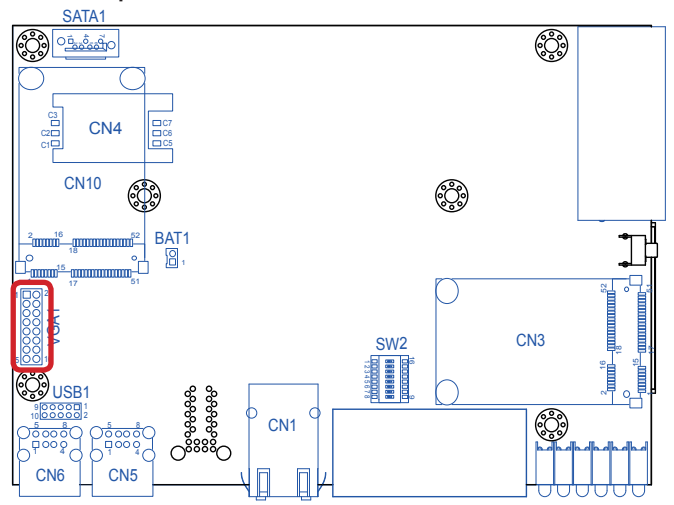

### System Configuration

### VGA

| Function: External VGA port for CRT display<br>Connector Type: D-sub 15-pin female connector |             |     |             |  |  |
|----------------------------------------------------------------------------------------------|-------------|-----|-------------|--|--|
| Pin                                                                                          | Description | Pin | Description |  |  |
| 1                                                                                            | CRT_R       | 2   | CRT_G       |  |  |
| 3                                                                                            | CRT_B       | 4   | N/C         |  |  |
| 5                                                                                            | GND         | 6   | GND         |  |  |
| 7                                                                                            | GND         | 8   | GND         |  |  |
| 9                                                                                            | VCC5        | 10  | N/C         |  |  |
| 11                                                                                           | N/C         | 12  | DCC_DATA    |  |  |
| 13                                                                                           | HSYNC       | 14  | VSYNC       |  |  |
| 15                                                                                           | DDC_CLK     | 16  |             |  |  |

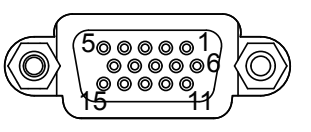

### Front Panel

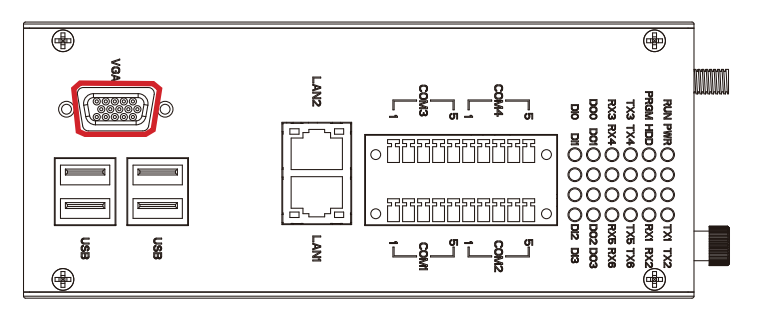

### BAT1

Function: RTC power connector Connector Type: Onboard 2.54mm pitch 1x2-pin header

| Pin | Description |
|-----|-------------|
| 1   | VBAT        |
| 2   | GND         |

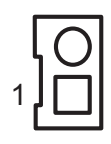

### Main Board Top

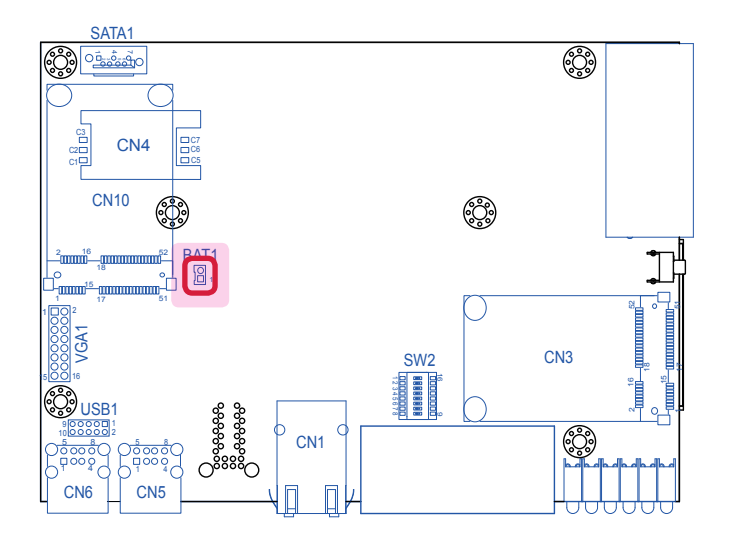

### System Configuration

### CN3

| Description:<br>Connector Type: |                                                                                                    | Express Mini-cal<br>oard 0.8mm-pitc<br>e card connector                                                                                                    | rd soo<br>h 52-                                                                                                    | pin                                                                                                    |                                                                                                    |                                                                                                    | 52 18                                                                                                    |                                                                                                    |
|---------------------------------|----------------------------------------------------------------------------------------------------|----------------------------------------------------------------------------------------------------|----------------------------------------------------------------------------------------------------|----------------------------------------------------------------------------------------------------|----------------------------------------------------------------------------------------------------|----------------------------------------------------------------------------------------------------|----------------------------------------------------------------------------------------------------|----------------------------------------------------------------------------------------------------|
| Desc.                           | Pin                                                                                                    | Desc.                                                                                                    |                                                                                                    |                                                                                                    |                                                                                                    |                                                                                                    | 10                                                                                                    | <u> </u>                                                                                                    |
| WAKE#                           | 16                                                                                                    | N/C                                                                                                    |                                                                                                    | $\square$                                                                                                    |                                                                                                    |                                                                                                    |                                                                                                    |                                                                                                    |
| +3.3V                           | 17                                                                                                    | N/C                                                                                                    |                                                                                                    | $\bigcirc$                                                                                                    |                                                                                                    |                                                                                                    |                                                                                                    | 2-1-                                                                                                    |
| N/C                             | 18                                                                                                    | GND                                                                                                    |                                                                                                    |                                                                                                    |                                                                                                    |                                                                                                    |                                                                                                    |                                                                                                    |
| GND                             | 19                                                                                                    | N/C                                                                                                    | Pin                                                                                                    | Desc.                                                                                                    | Pin                                                                                                    | Desc.                                                                                                    |                                                                                                    |                                                                                                    |
| N/C                             | 20                                                                                                    | W_DISABLE#                                                                                                    | 31                                                                                                    | PE_CAD3_TX-                                                                                                    | 42                                                                                                    | 3G_LEE                                                                                                    | D_A                                                                                                    |                                                                                                    |
| +1.5V                           | 21                                                                                                    | GND                                                                                                    | 32                                                                                                    | SMB_DATA                                                                                                    | 43                                                                                                    | GND                                                                                                    |                                                                                                    |                                                                                                    |
| CLKREQ#                         | 22                                                                                                    | PCIE_ARST#                                                                                                    | 33                                                                                                    | PE_CAD3_TX+                                                                                                    | 44                                                                                                    | N/C                                                                                                    |                                                                                                    |                                                                                                    |
| UIM_PWR_A                       | 23                                                                                                    | PE_CAD3_RX-                                                                                                    | 34                                                                                                    | GND                                                                                                    | 45                                                                                                    | N/C                                                                                                    |                                                                                                    |                                                                                                    |
| GND                             | 24                                                                                                    | +3.3V                                                                                                    | 35                                                                                                    | GND                                                                                                    | 46                                                                                                    | N/C                                                                                                    |                                                                                                    |                                                                                                    |
| UIM_DATA_A                      | 25                                                                                                    | PE_CAD3_RX+                                                                                                    | 36                                                                                                    | USB_D-                                                                                                    | 47                                                                                                    | N/C                                                                                                    |                                                                                                    |                                                                                                    |
| REFCLK-                         | 26                                                                                                    | GND                                                                                                    | 37                                                                                                    | GND                                                                                                    | 48                                                                                                    | +1.5V                                                                                                    |                                                                                                    |                                                                                                    |
| SIM_CLK_A                       | 27                                                                                                    | GND                                                                                                    | 38                                                                                                    | USB_D+                                                                                                    | 49                                                                                                    | N/C                                                                                                    |                                                                                                    |                                                                                                    |
| REFCLK+                         | 28                                                                                                    | +1.5V                                                                                                    | 39                                                                                                    | +3.3V                                                                                                    | 50                                                                                                    | N/C                                                                                                    |                                                                                                    |                                                                                                    |
| UIM_RST_A                       | 29                                                                                                    | GND                                                                                                    | 40                                                                                                    | GND                                                                                                    | 51                                                                                                    | N/C                                                                                                    |                                                                                                    |                                                                                                    |
| GND                             | 30                                                                                                    | SMB_CLK                                                                                                    | 41                                                                                                    | +3.3V                                                                                                    | 52                                                                                                    | +3.3V                                                                                                    |                                                                                                    |                                                                                                    |
|                                 | cription:<br>nector Type:<br>WAKE#<br>+3.3V<br>N/C<br>GND<br>N/C<br>+1.5V<br>CLKREQ#<br>UIM_PWR_A<br>GND<br>UIM_DATA_A<br>REFCLK-<br>SIM_CLK_A<br>REFCLK+<br>UIM_RST_A<br>GND | cription:     PCI       nector Type:     Onbedge       Desc.     Pin       WAKE#     16       +3.3V     17       N/C     18       GND     19       N/C     20       +1.5V     21       CLKREQ#     22       UIM_PWR_A     23       GND     24       UIM_DATA_A     25       REFCLK-     26       SIM_CLK_A     27       REFCLK+     28       UIM_RST_A     29       GND     30 | cription:PCI Express Mini-cal<br>Onboard 0.8mm-pitc<br>edge card connectorDesc.PinDesc.WAKE#16N/C+3.3V17N/CN/C18GNDGND19N/CN/C20W DISABLE#+1.5V21GNDCLKREQ#22PCIE_ARST#UIM_PWR_A23PE_CAD3_RX-GND24+3.3VUIM_DATA_A25PE_CAD3_RX+REFCLK-26GNDSIM_CLK_A27GNDGND30SMB_CLK | cription:     PCI Express Mini-card some card 0.8mm-pitch 52-edge card connector       Desc.     Pin     Desc.       WAKE#     16     N/C       +3.3V     17     N/C       N/C     18     GND       GND     19     N/C     Pin       N/C     20     W DISABLE#     31       +1.5V     21     GND     32       CLKREQ#     22     PCIE_ARST#     33       UIM_PWR_A     23     PE_CAD3_RX-     34       GND     24     +3.3V     35       UIM_DATA_A     25     PE_CAD3_RX+     36       REFCLK-     26     GND     37       SIM_CLK_A     27     GND     38       REFCLK+     28     +1.5V     39       UIM_RST_A     29     GND     40       GND     30     SMB_CLK     41 | cription:   PCI Express Mini-card socket     nector Type:   Onboard 0.8mm-pitch 52-pin     edge card connector   Pin   Desc.     WAKE#   16   N/C     +3.3V   17   N/C     N/C   18   GND     GND   19   N/C   Pin   Desc.     N/C   20   W DISABLE#   31   PE CAD3 TX-     +1.5V   21   GND   32   SMB DATA     CLKREQ#   22   PCIE ARST#   33   PE CAD3 TX-     UIM PWR A   23   PE CAD3 RX-   34   GND     GND   24   +3.3V   35   GND     UIM DATA A   25   PE CAD3 RX-   36   USB D-     REFCLK-   26   GND   37   GND     SIM CLK A   27   GND   38   USB D+     REFCLK+   28   +1.5V   39   +3.3V     UIM RST_A   29   GND   40   GND     GND   30   SMB_CLK   41   +3.3V | Cription:     PCI Express Mini-card socket       nector Type:     Onboard 0.8mm-pitch 52-pin<br>edge card connector       Desc.     Pin     Desc.       WAKE#     16     N/C       +3.3V     17     N/C       N/C     18     GND       GND     19     N/C     Pin     Desc.       V/C     20     W DISABLE#     31     PE CAD3 TX-     42       +1.5V     21     GND     32     SMB_DATA     43       CLKREQ#     22     PCIE_ARST#     33     PE_CAD3 TX+     44       UIM_PWR A     23     PE_CAD3 RX-     34     GND     45       GND     24     +3.3V     35     GND     46       UIM_DATA A     25     PE_CAD3 RX+     36     USB_D-     47       REFCLK-     26     GND     37     GND     48       SIM_CLK_A     27     GND     38     USB_D+     49       REFCLK+     28     +1.5V     39     +3.3V     50 <tr< td=""><td>Cription:     PCI Express Mini-card socket       nector Type:     Onboard 0.8mm-pitch 52-pin<br/>edge card connector       Desc.     Pin     Desc.       WAKE#     16     N/C       +3.3V     17     N/C       N/C     18     GND       GND     19     N/C       N/C     20     W DISABLE#     31       YLSP     21     GND     32       SMB_DATA     43     GND       CLKREQ#     22     PCIE ARST#     33       PE_CAD3_TX+     44     N/C       UIM_PWR A     23     PE_CAD3_RX-     34       GND     24     +3.3V     35     GND     46       UIM_DATA_A     25     PE_CAD3_RX+     36     USB_D-     47     N/C       REFCLK-     26     GND     37     GND     48     +1.5V       SIM CLK_A     27     GND     38     USB_D+     49     N/C       REFCLK+     28     +1.5V     39     +3.3V     50</td><td>Cription:     PCI Express Mini-card socket       nector Type:     Onboard 0.8mm-pitch 52-pin<br/>edge card connector       Desc.     Pin     Desc.       WAKE#     16     N/C       +3.3V     17     N/C       N/C     18     GND       GND     19     N/C     Pin     Desc.       N/C     20     W DISABLE#     31     PE CAD3 TX-     42     3G LED A       +1.5V     21     GND     32     SMB DATA     43     GND       CLKREQ#     22     PCIE ARST#     33     PE CAD3 TX+     44     N/C       UIM PWR A     23     PE CAD3 RX-     34     GND     45     N/C       GND     24     +3.3V     35     GND     46     N/C       UIM PWR A     23     PE CAD3 RX+     36     USB D-     47     N/C       GND     24     +3.3V     35     GND     48     +1.5V       SIM CLK A     27     GND     38     USB D-     47     N/C&lt;</td></tr<> | Cription:     PCI Express Mini-card socket       nector Type:     Onboard 0.8mm-pitch 52-pin<br>edge card connector       Desc.     Pin     Desc.       WAKE#     16     N/C       +3.3V     17     N/C       N/C     18     GND       GND     19     N/C       N/C     20     W DISABLE#     31       YLSP     21     GND     32       SMB_DATA     43     GND       CLKREQ#     22     PCIE ARST#     33       PE_CAD3_TX+     44     N/C       UIM_PWR A     23     PE_CAD3_RX-     34       GND     24     +3.3V     35     GND     46       UIM_DATA_A     25     PE_CAD3_RX+     36     USB_D-     47     N/C       REFCLK-     26     GND     37     GND     48     +1.5V       SIM CLK_A     27     GND     38     USB_D+     49     N/C       REFCLK+     28     +1.5V     39     +3.3V     50 | Cription:     PCI Express Mini-card socket       nector Type:     Onboard 0.8mm-pitch 52-pin<br>edge card connector       Desc.     Pin     Desc.       WAKE#     16     N/C       +3.3V     17     N/C       N/C     18     GND       GND     19     N/C     Pin     Desc.       N/C     20     W DISABLE#     31     PE CAD3 TX-     42     3G LED A       +1.5V     21     GND     32     SMB DATA     43     GND       CLKREQ#     22     PCIE ARST#     33     PE CAD3 TX+     44     N/C       UIM PWR A     23     PE CAD3 RX-     34     GND     45     N/C       GND     24     +3.3V     35     GND     46     N/C       UIM PWR A     23     PE CAD3 RX+     36     USB D-     47     N/C       GND     24     +3.3V     35     GND     48     +1.5V       SIM CLK A     27     GND     38     USB D-     47     N/C< |

### Board Top

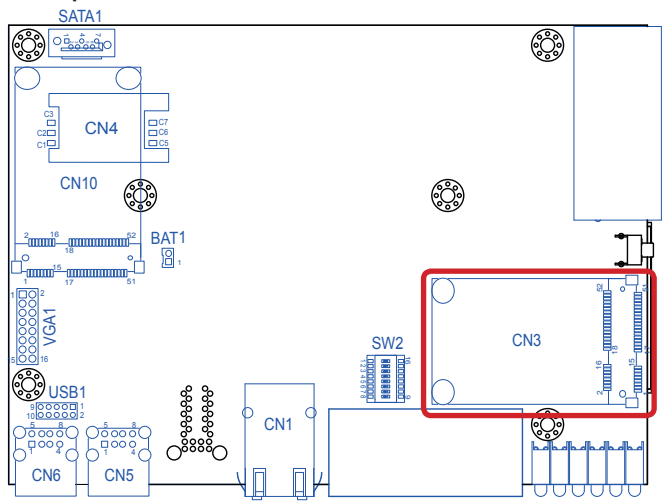

### CN4

Description: SIM card connector

Connector Type: SMT-type 2.54mm-pitch 6-pin SIM card connector with a hinged cover

| Pin | Description |  |  |
|-----|-------------|--|--|
| C1  | SIM_PWR_A   |  |  |
| C2  | UIM_RST_A   |  |  |
| C3  | SIM_CLK_A   |  |  |
| C5  | GND         |  |  |
| C6  | N/C         |  |  |
| C7  | UIM_DATA_A  |  |  |

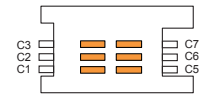

### Board Top

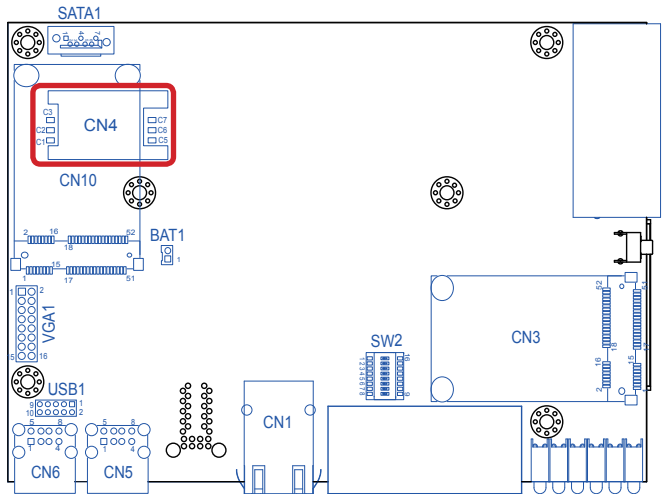

### CN7

- Function: For serial ports COM1 and COM2, which are both RS232-interfaced, and for COM3 and COM4, which are configurable between RS232 and RS485.
- Connector Type: Double-stacked 10-pin Phoenix connector

| COM1 & COM2<br>(5-wire mode) |             | COM3 & COM4<br>(3-wire mode) |             |  |
|------------------------------|-------------|------------------------------|-------------|--|
| Pin                          | Description | Pin                          | Description |  |
| 1                            | RTS         | 1                            | TXD         |  |
| 2                            | TXD         | 2                            | RXD         |  |
| 3                            | CTS         | 3                            | RS485-      |  |
| 4                            | RXD         | 4                            | RS485+      |  |
| 5                            | GND         | 5                            | GND         |  |

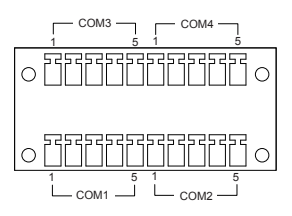

### Main Board Top

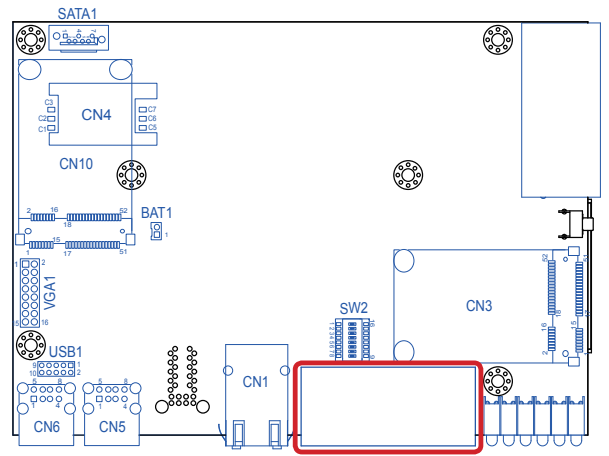

### Front Side

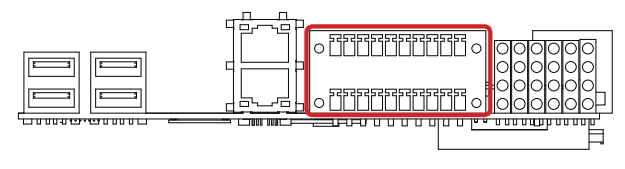
#### CN8

Function: For digital input / output ports and serial ports COM5 and COM6, which are configurable between RS232 and RS485.
 Connector Type: Double-stacked 10-pin Phoenix connector

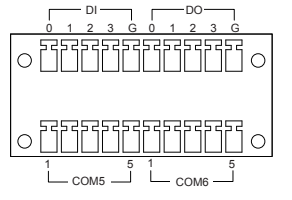

| D   | igital Input | Di  | gital Output |
|-----|--------------|-----|--------------|
| Pin | Description  | Pin | Description  |
| 0   | DIO0         | 0   | DIO4         |
| 1   | DIO1         | 1   | DIO5         |
| 2   | DIO2         | 2   | DIO6         |
| 3   | DIO3         | 3   | DIO7         |
| G   | GND          | G   | GND          |

COM5 & COM6 (3-wire mode)

| Pin | Description |
|-----|-------------|
| 1   | TXD         |
| 2   | RXD         |
| 3   | RS485-      |
| 4   | RS485+      |
| 5   | GND         |

Side

#### Main Board Top

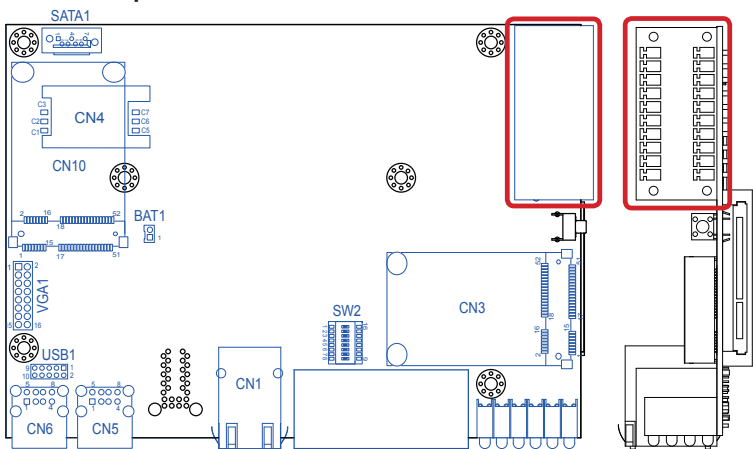

# System Configuration

# CN10

| Dese<br>Con | cription:<br>nector Type: | mS<br>Onl<br>car | ATA sock<br>board 0.8<br>d connec | ket<br>3mm pitch<br>stor | 52-pin edge |            |
|-------------|---------------------------|------------------|-----------------------------------|--------------------------|-------------|------------|
| Pin         | Desc.                     | Pin              | Desc.                             | Pin                      | Desc.       |            |
| 1           | NC                        | 20               | NC                                | 36                       | NC          |            |
| 2           | +3.3V                     | 21               | GND                               | 37                       | GND         |            |
| 3           | NC                        | 22               | NC                                | 38                       | NC          |            |
| 4           | GND                       | 23               | TX+                               | 39                       | +3.3V       |            |
| 5           | NC                        | 24               | +3.3V                             | 40                       | GND         |            |
| 6           | NC                        | 25               | TX-                               | 41                       | +3.3V       |            |
| 7           | NC                        | 26               | GND                               | 42                       | NC          | 2 16 18 52 |
| 8           | NC                        | 27               | GND                               | 43                       | GND         |            |
| 9           | GND                       | 28               | NC                                | 44                       | NC          | ° °        |
| 10          | NC                        | 29               | GND                               | 45                       | NC          |            |
| 11          | NC                        | 30               | NC                                | 46                       | NC          | 1 15 17 51 |
| 12          | NC                        | 31               | RX-                               | 47                       | NC          |            |
| 13          | NC                        | 32               | NC                                | 48                       | NC          |            |
| 14          | NC                        | 33               | RX+                               | 49                       | NC          |            |
| 15          | GND                       | 34               | GND                               | 50                       | GND         |            |
| 16          | NC                        | 35               | GND                               | 51                       | NC          |            |
| 17          | NC                        |                  |                                   | 52                       | +3.3V       |            |
| 18          | GND                       |                  |                                   |                          |             |            |
| 19          | NC                        |                  |                                   |                          |             |            |

# Main Board Top

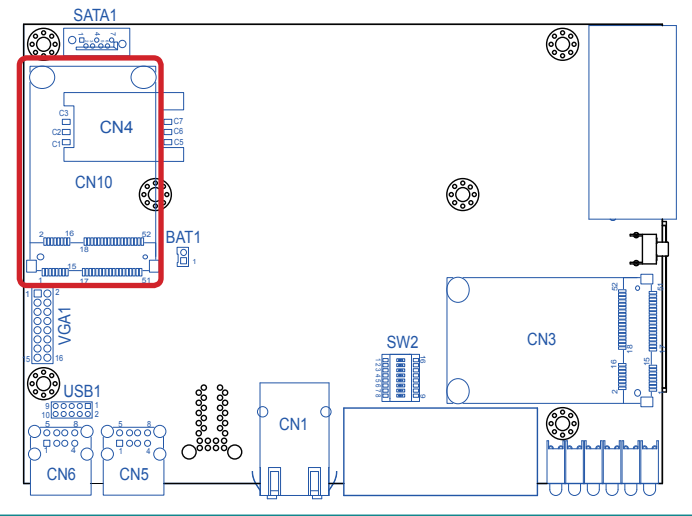

# CF1

| Function:       |        | (    | CFast socket                      |         |      |       |  |
|-----------------|--------|------|-----------------------------------|---------|------|-------|--|
| Connector type: |        | e: 2 | 24-pin push-push CFast connector, |         |      |       |  |
|                 |        | 8    | 3.35mr                            | n high. |      |       |  |
| Pin             | Desc.  |      | Pin                               | Desc.   | Pin  | Desc. |  |
| S1              | GND    |      | PC1                               | +3.3V   | PC10 | N/C   |  |
| S2              | SATA_T | X1+  | PC2                               | GND     | PC11 | N/C   |  |
| S3              | SATA_T | X1-  | PC3                               | N/C     | PC12 | N/C   |  |
| S4              | GND    |      | PC4                               | N/C     | PC13 | +3.3V |  |
| S5              | SATA_R | X1-  | PC5                               | N/C     | PC14 | +3.3V |  |
| S6              | SATA_R | X1+  | PC6                               | N/C     | PC15 | GND   |  |
| S7              | GND    |      | PC7                               | GND     | PC16 | GND   |  |
|                 |        |      | PC8                               | N/C     | PC17 | N/C   |  |
|                 |        |      | PC9                               | N/C     |      |       |  |

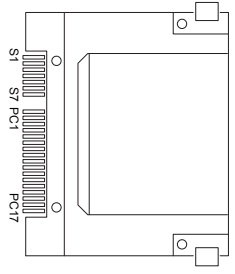

#### **Main Board Bottom**

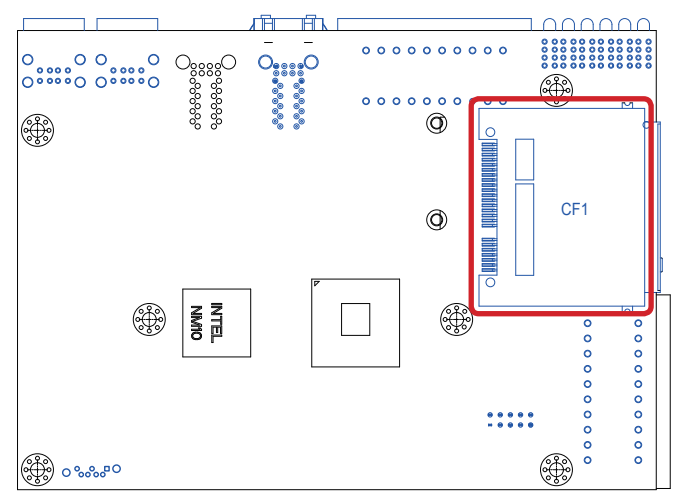

#### CN1

Description: LAN Ports Connector Type: Two 8P8C RJ-45 connectors with LED and shield, supporting Ethernet 10/100/1000 Mbps.

| Pin | Description | Pin | Description |
|-----|-------------|-----|-------------|
| 1   | MDI0+       | 2   | MDI0-       |
| 3   | MDI1+       | 4   | MDI1-       |
| 5   | MDI2+       | 6   | MDI2-       |
| 7   | MDI3+       | 8   | MDI3-       |

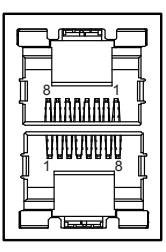

# Main Board Top

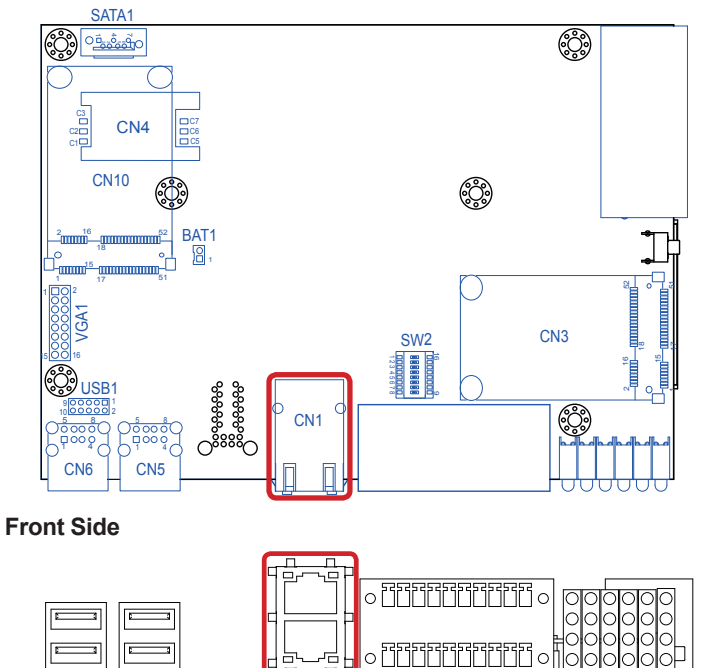

<u>\_\_\_\_\_\_\_\_\_\_\_\_\_\_\_\_\_\_</u>\_\_\_\_

#### 3.2.2. Main Board DIP Switch

The computer comes with six serial ports COM1 through COM6. They are all provided in terminal block. For data transmission, COM1 and COM2 are fixed to RS232 interface while COM3 through COM6 are configurable between RS432 and RS485. It relies on the 8-toggle (16-pin) DIP switch **SW2** on the top side of the main board tune these ports among the available protocols.

#### Main Board Top

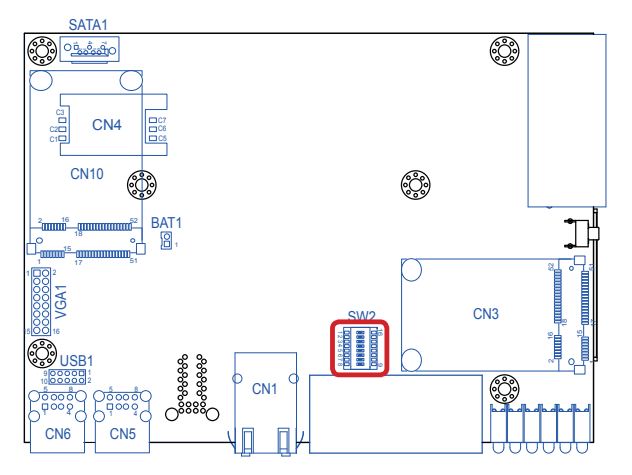

Among the toggles: Toggles 1 & 2 control COM3. Toggles 3 & 4 control COM4. Toggles 5 and 6 control COM5 while toggles 7 and 8 control COM6.

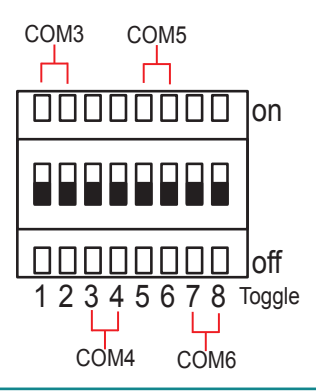

# System Configuration

Follow the guide below to configure COM3 through COM6 for data transmission.

# COM3 Settings

| СОМЗ          | Toggle                                                                                     | Position                                                                                                    | Setting                                                                    |
|---------------|--------------------------------------------------------------------------------------------|----------------------------------------------------------------------------------------------------|----------------------------------------------------------------------------|
| RS232         | 1                                                                                          | on                                                                                                    |                                                                            |
|               | 2                                                                                          | off                                                                                                    | 🗆 🗆 🗆 🗆 🗆 🗠   on                                                           |
|               | 3                                                                                          | not applicable                                                                                                  |                                                                            |
|               | 4                                                                                          | not applicable                                                                                                  |                                                                            |
|               | 5                                                                                          | not applicable                                                                                                  |                                                                            |
|               | 6                                                                                          | not applicable                                                                                                  |                                                                            |
|               | 7                                                                                          | not applicable                                                                                                  |                                                                            |
|               | 8                                                                                          | not applicable                                                                                                  |                                                                            |
|               |                                                                                            |                                                                                                    |                                                                            |
| COM3          | Toggle                                                                                     | Position                                                                                                    | Setting                                                                    |
| COM3<br>RS485 | Toggle<br>1                                                                                | Position<br>off                                                                                                 | Setting                                                                    |
| COM3<br>RS485 | Toggle<br>1<br>2                                                                           | Position<br>off<br>on                                                                                           | Setting                                                                    |
| COM3<br>RS485 | <b>Toggle</b> 1 2 3                                                                        | Position<br>off<br>on<br>not applicable                                                                         | Setting<br>ODDDDDDDON                                                      |
| COM3<br>RS485 | Toggle           1           2           3           4                                     | Position<br>off<br>on<br>not applicable<br>not applicable                                                       | Setting<br>ODDDDDDD<br>ON                                                  |
| COM3<br>RS485 | Toggle           1           2           3           4           5                         | Position<br>off<br>on<br>not applicable<br>not applicable<br>not applicable                                     | Setting<br>On<br>On                                                        |
| COM3<br>RS485 | Toggle           1           2           3           4           5           6             | Position<br>off<br>on<br>not applicable<br>not applicable<br>not applicable<br>not applicable                   | Setting<br>On<br>On<br>On<br>Off                                           |
| COM3<br>RS485 | Toggle           1           2           3           4           5           6           7 | Position<br>off<br>on<br>not applicable<br>not applicable<br>not applicable<br>not applicable<br>not applicable | Setting<br>OCCUPIENT ON<br>OCCUPIENT ON<br>OCCUPIENT OFF<br>12345678Torque |

COM4 Settings

.

COM4 RS232

| 4  | Toggle | Position       | Setting                |
|----|--------|----------------|------------------------|
| 32 | 1      | not applicable |                        |
|    | 2      | not applicable |                        |
|    | 3      | on             |                        |
|    | 4      | off            |                        |
|    | 5      | not applicable |                        |
|    | 6      | not applicable |                        |
|    | 7      | not applicable | 1 2 3 4 5 6 7 8 Toggle |
|    | 8      | not applicable |                        |

| COM4  | Toggle | Position       | Setting |
|-------|--------|----------------|---------|
| RS485 | 1      | not applicable |         |
|       | 2      | not applicable |         |
|       | 3      | off            |         |
|       | 4      | on             |         |
|       | 5      | not applicable |         |
|       | 6      | not applicable |         |
|       | 7      | not applicable |         |
|       | 8      | not applicable |         |

# COM5 Settings

٠

| COM5          | Toggle                                                                                     | Position                                                                                      | Setting                                          |
|---------------|--------------------------------------------------------------------------------------------|-----------------------------------------------------------------------------------------------|--------------------------------------------------|
| RS232         | 1                                                                                          | not applicable                                                                                |                                                  |
|               | 2                                                                                          | not applicable                                                                                |                                                  |
|               | 3                                                                                          | not applicable                                                                                |                                                  |
|               | 4                                                                                          | not applicable                                                                                |                                                  |
|               | 5                                                                                          | on                                                                                            |                                                  |
|               | 6                                                                                          | off                                                                                           |                                                  |
|               | 7                                                                                          | not applicable                                                                                | 12345678Toggle                                   |
|               | 8                                                                                          | not applicable                                                                                |                                                  |
|               |                                                                                            |                                                                                               |                                                  |
| COM5          | Toggle                                                                                     | Position                                                                                      | Setting                                          |
| COM5<br>RS485 | Toggle<br>1                                                                                | Position<br>not applicable                                                                    | Setting                                          |
| COM5<br>RS485 | <b>Toggle</b><br>1<br>2                                                                    | Position<br>not applicable<br>not applicable                                                  | Setting                                          |
| COM5<br>RS485 | <b>Toggle</b> 1 2 3                                                                        | Position<br>not applicable<br>not applicable<br>not applicable                                | Setting                                          |
| COM5<br>RS485 | Toggle           1           2           3           4                                     | Position<br>not applicable<br>not applicable<br>not applicable<br>not applicable              | Setting<br>On<br>On                              |
| COM5<br>RS485 | Toggle           1           2           3           4           5                         | Position<br>not applicable<br>not applicable<br>not applicable<br>off                         | Setting<br>On<br>On                              |
| COM5<br>RS485 | Toggle           1           2           3           4           5           6             | Position<br>not applicable<br>not applicable<br>not applicable<br>off<br>on                   | Setting on                                       |
| COM5<br>RS485 | Toggle           1           2           3           4           5           6           7 | Position<br>not applicable<br>not applicable<br>not applicable<br>off<br>on<br>not applicable | Setting<br>O O O O O O O O O O O O O O O O O O O |

System Configuration

# COM6 Settings

| COM6          | Toggle                                                                                     | Position                                                                                                    | Setting                                          |
|---------------|--------------------------------------------------------------------------------------------|----------------------------------------------------------------------------------------------------|--------------------------------------------------|
| RS232         | 1                                                                                          | not applicable                                                                                                    |                                                  |
|               | 2                                                                                          | not applicable                                                                                                    |                                                  |
|               | 3                                                                                          | not applicable                                                                                                    |                                                  |
|               | 4                                                                                          | not applicable                                                                                                    |                                                  |
|               | 5                                                                                          | not applicable                                                                                                    |                                                  |
|               | 6                                                                                          | not applicable                                                                                                    |                                                  |
|               | 7                                                                                          | on                                                                                                    | 1 2 3 4 5 6 7 8 Toggle                           |
|               | 8                                                                                          | off                                                                                                    |                                                  |
|               |                                                                                            |                                                                                                    |                                                  |
| COM6          | Toggle                                                                                     | Position                                                                                                    | Setting                                          |
| COM6<br>RS485 | Toggle<br>1                                                                                | Position<br>not applicable                                                                                           | Setting                                          |
| COM6<br>RS485 | Toggle12                                                                                   | Position<br>not applicable<br>not applicable                                                                         | Setting                                          |
| COM6<br>RS485 | <b>Toggle</b> 1 2 3                                                                        | Position<br>not applicable<br>not applicable<br>not applicable                                                       | Setting                                          |
| COM6<br>RS485 | Toggle           1           2           3           4                                     | Position<br>not applicable<br>not applicable<br>not applicable<br>not applicable                                     | Setting<br>On<br>On                              |
| COM6<br>RS485 | Toggle           1           2           3           4           5                         | Position<br>not applicable<br>not applicable<br>not applicable<br>not applicable<br>not applicable                   | Setting<br>On<br>On                              |
| COM6<br>RS485 | Toggle           1           2           3           4           5           6             | Position<br>not applicable<br>not applicable<br>not applicable<br>not applicable<br>not applicable<br>not applicable | Setting on                                       |
| COM6<br>RS485 | Toggle           1           2           3           4           5           6           7 | Position<br>not applicable<br>not applicable<br>not applicable<br>not applicable<br>not applicable<br>off            | Setting<br>O O O O O O O O O O O O O O O O O O O |

# 3.2.3. Power Board Connectors

This section will guide you through the connector s on the power board.

# PWRIN1

| Functio<br>Connec |             |     |             |                                           |
|-------------------|-------------|-----|-------------|-------------------------------------------|
| Pin               | Description | Pin | Description | $\bigcirc$ $\square$ $\square$ $\bigcirc$ |
| -                 | GND         | +   | +9~28V      | + -                                       |

# Power Board Top

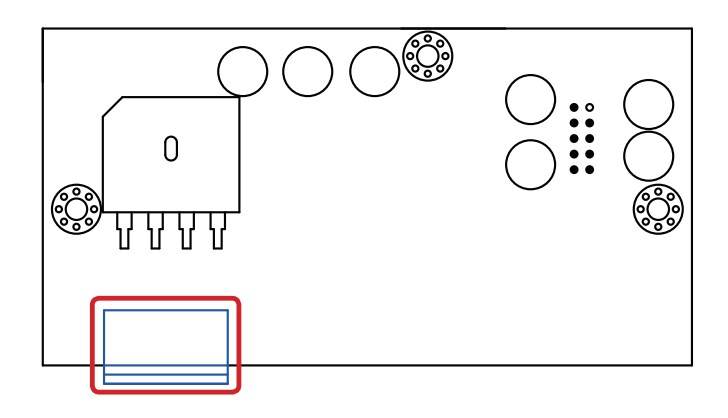

Side Panel

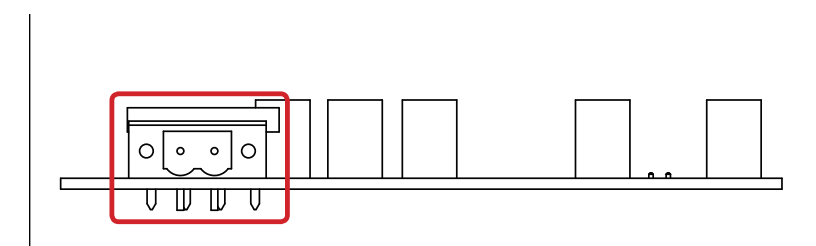

This page is intentionally left blank.

# Chapter 4

# Installation and Maintenance

#### 4.1. Install Hardware

The ARES-5423 is constructed based on modular design to make it easy for users to add hardware or to maintain the computer. The following sections will guide you to the simple hardware installations for the computer.

#### 4.1.1. Open the Computer

Most of the connectors and DIP switch are built on the top side of the main board. To access these components, the computer's top cover has to go. Follow through the steps below to remove the top cover from the computer.

1. Place the computer on a flat surface. Loosen and remove the 9 screws from the computer's four edges as shown in the illustration below:

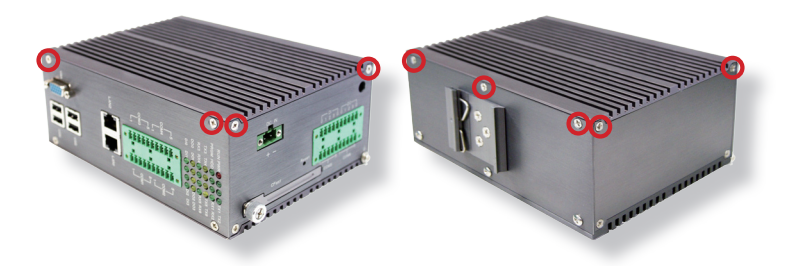

2. Remove the top cover completely from the computer.

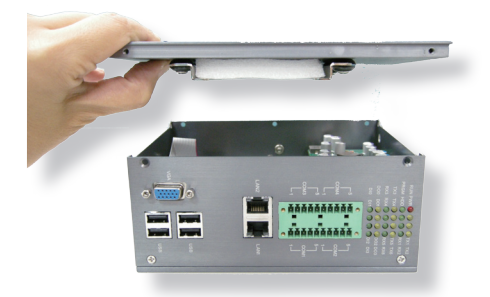

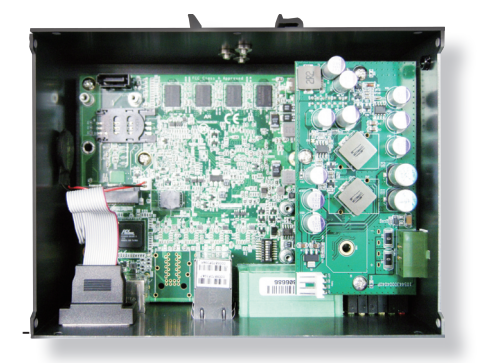

The inside of the computer comes to view.

- To connect/disconnect devices to/from the main board and power board, see <u>3.2.1. Main Board Connectors</u>, <u>3.2.2. Main Board DIP Switch</u> and <u>3.2.3. Power Board Connectors</u>.
- To install a 2.5" SATA HDD/SSD, see <u>4.1.2. Install 2.5" SATA HDD/SSD</u> on page <u>38</u>.
- To install a SIM card, see <u>4.1.3. Install SIM Card</u> on page <u>43</u>.
- To install an mSATA storage module, see <u>4.1.4. Install mSATA Storage</u> on page <u>45</u>.
- To install the wireless modules of PCI Express Mini-card form factor, see <u>4.1.5. Install Wireless Modules</u> on page <u>47</u>.

#### 4.1.2. Install 2.5" SATA HDD/SSD

To install a 2.5" SATA HDD/SSD to the computer:

1. Remove the top cover from the computer as described in <u>4.1.1. Open the</u> <u>Computer</u> on page <u>36</u>.

The inside of the computer comes to view.

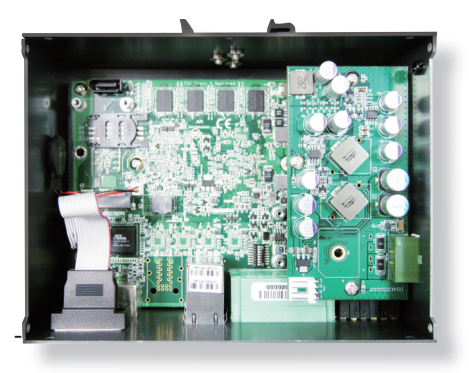

2. On the inner side of the top cover, find the bracket to install a 2.5" SATA HDD/SSD.

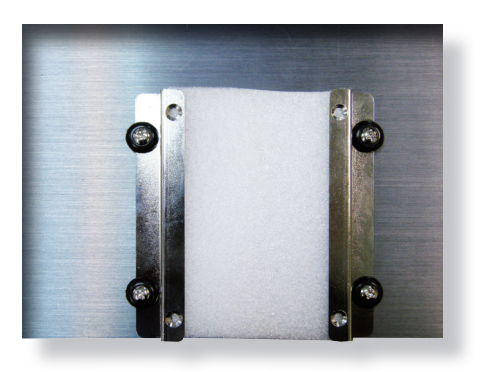

3. Remove the sponge.

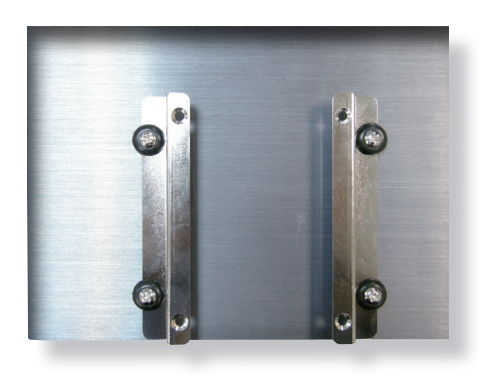

4. Slide a 2.5" SATA HDD or SSD into the bracket by the direction as shown below.

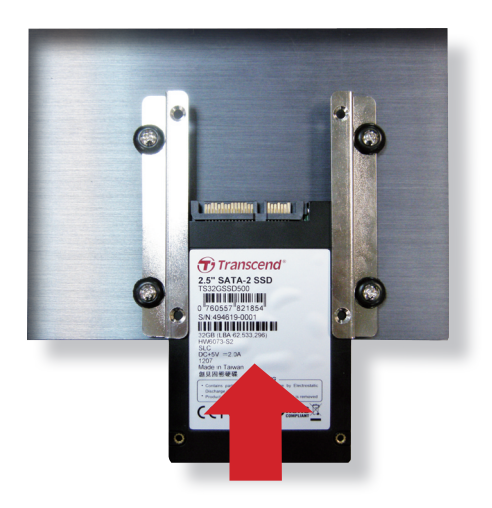

5. Fix the 2.5" SATA HDD/SSD to the bracket using four screws.

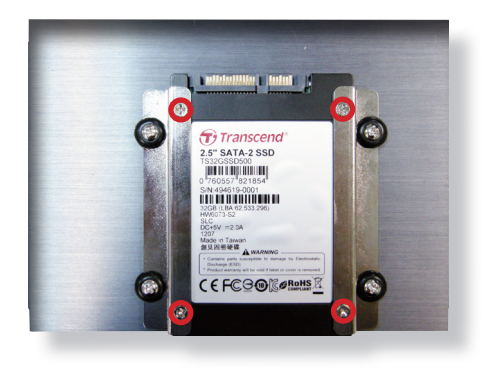

6. Connect a power cable and a signal cable to the HDD/SSD.

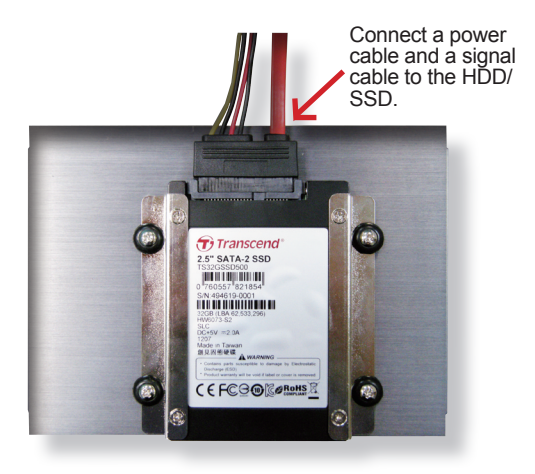

7. Find the SATA signal connector on the main board and the SATA power connector on the power board inside the computer.

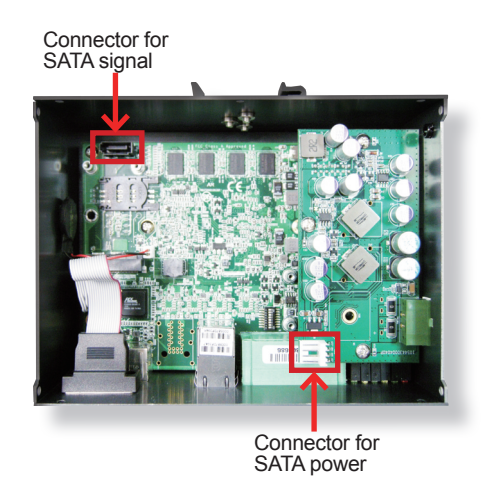

8. Connect the SATA signal cable and the SATA power cable to the aforesaid boards.

Connect the SATA signal cable to the connector on the main board.

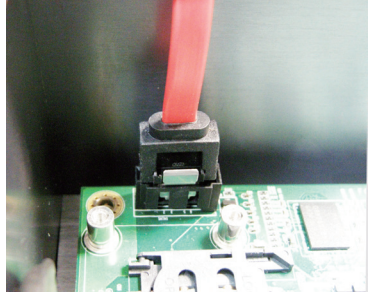

Connect the SATA power cable to the connector on the power board.

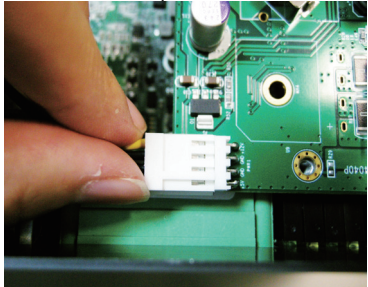

9. Place the top cover back onto the computer.

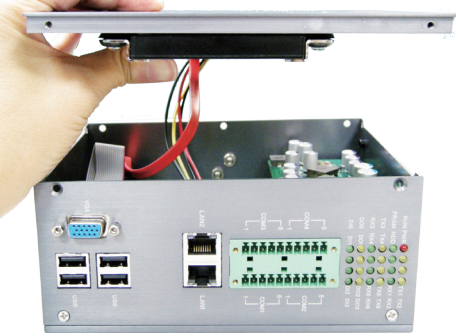

Restore the top cover to the computer.

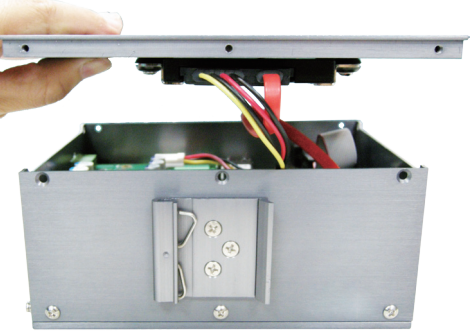

Restore the top cover to the computer. - A view from the other side

10. Refasten the 9 screws to fix the top cover.

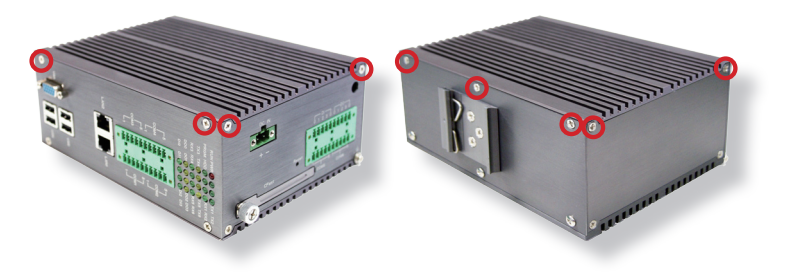

#### 4.1.3. Install SIM Card

The computer comes with a SIM socket for 3G networking. Follow through the guide below to install a SIM card to the computer.

- Note: Except for a SIM card, the computer also needs a 3G module for 3G networking, see <u>Appendix C</u> to install the 3G module **HSPA-SI1400**.
- 1. Remove the top cover from the computer as described in <u>4.1.1. Open the</u> <u>Computer</u> on page <u>36</u>.

The inside of the computer comes to view.

2. See the illustration below and find the **SIM Card** socket for 3G networking.

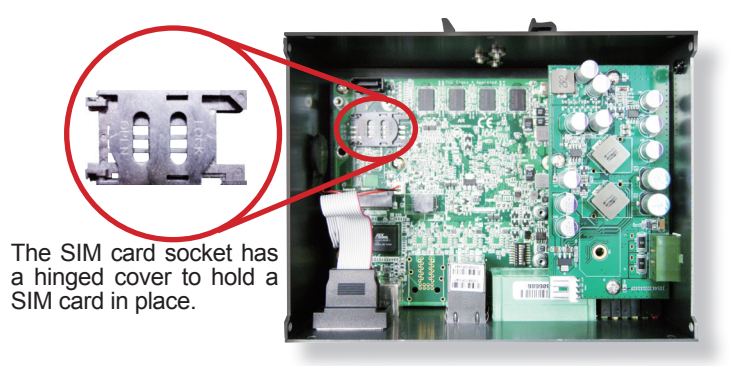

3. Push back the hinged cover to open the socket.

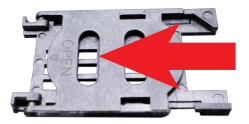

4. Swivel the hinged cover.

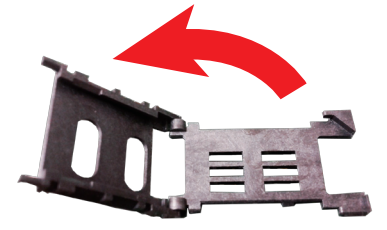

5. Slide a SIM card along the hinged cover. Note the notch on the SIM card should meet the notch on the socket.

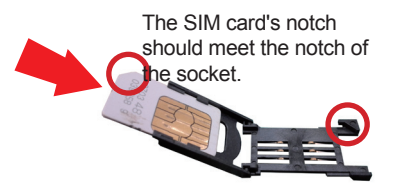

6. Put down the hinged cover and push it forward to lock the SIM card in place.

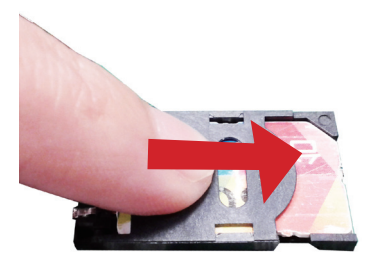

7. Restore the top cover to the computer.

#### 4.1.4. Install mSATA Storage

To install an mSATA storage module to the computer:

1. Remove the top cover from the computer as described in <u>4.1.1. Open the Computer</u> on page <u>36</u>.

The inside of the computer comes to view.

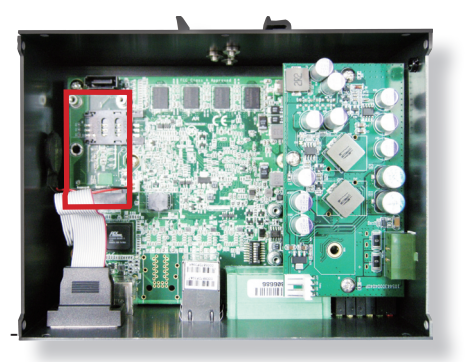

- 2. Find the socket for mSATA module as the picture above shows.
- 3. Confront the mSATA module's edge connector with the socket's connector. Align the module's key notch the connector's break.

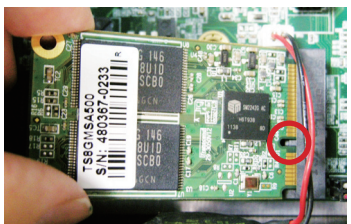

The module's key notch should meet the connector's break.

4. Fully plug the module until it cannot be plugged any more.

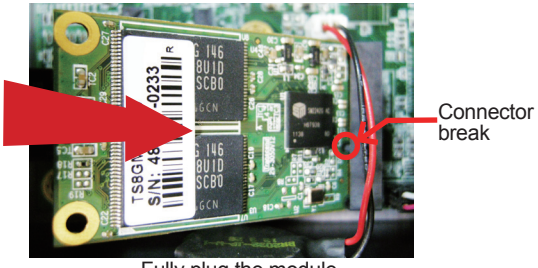

Fully plug the module.

5. Press the module down and fix the module in place using two screws.

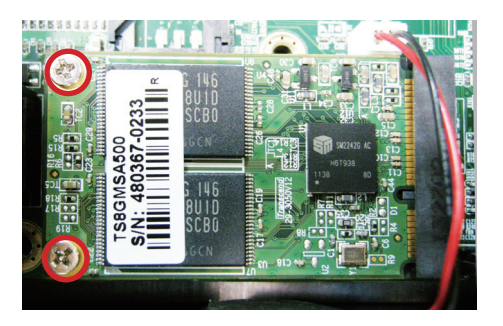

6. Restore the top cover to the computer.

#### 4.1.5. Install Wireless Modules

The computer comes with a **Mini-card** socket to load the computer with a wireless module of **PCI Express Mini-card** form factor. The configure-to-order wireless modules available with the computer are the 3G module **HSPA-SI1400** and the Wi-Fi moldue **WIFI-IN1300**:

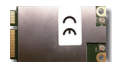

HSPA-SI1400 HSUPA 3.75G module kit & internal wiring

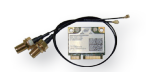

WIFI-IN1300 Intel® Centrino® Advanced-N 6205 WiFi module w/ 20cm internal wiring

(See also 1.5.2. Configure-to-Order Service on page 5.)

- If you have ordered the 3G module **HSPA-SI1400**, see <u>Appendix C</u> to know how to install the hardware and software for the module.
- If you have ordered the Wi-Fi module **WIFI-IN1300**, see <u>Appendix D</u> to know how to install the hardware and software for the module.

# 4.2. DIN-rail Mount

Integrate the computer to where it works by mounting it to a DIN-rail in the surroundings. Such integration relies on the DIN-rail clip on the rear side of the computer. Follow through the guide below to mount/dismount the computer to/ from a DIN-rail.

#### 4.2.1. Mount the Computer

1. Find the DIN-rail clip on the rear side of the computer as illustrated below:

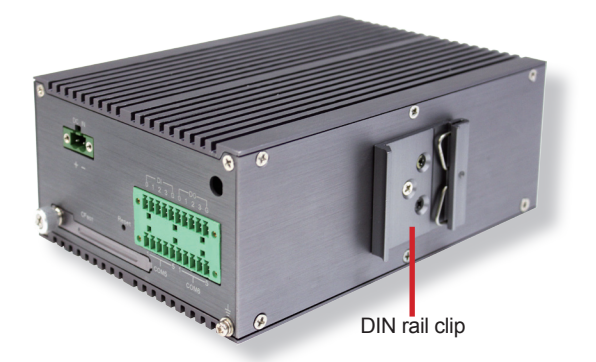

2. Hold the computer in a portrait orientation.

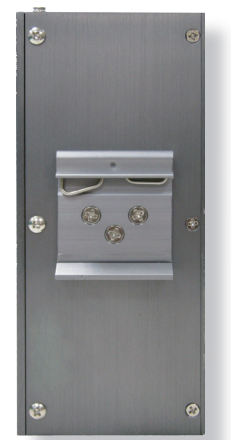

3. Confront the DIN-rail clip with the DIN-rail to mount. Hang the computer on

the DIN-rail by DIN-rail clip. Push the bottom of the computer and snap the computer onto the DIN-rail.

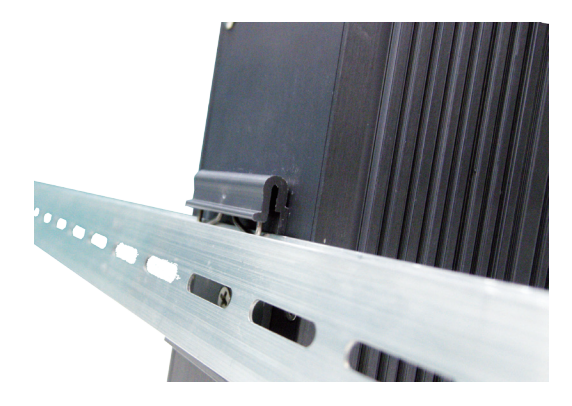

If the computer cannot be successfully fixed onto the DIN-rail, reverse the computer and clip the computer onto the DIN-rail by the bottom side.

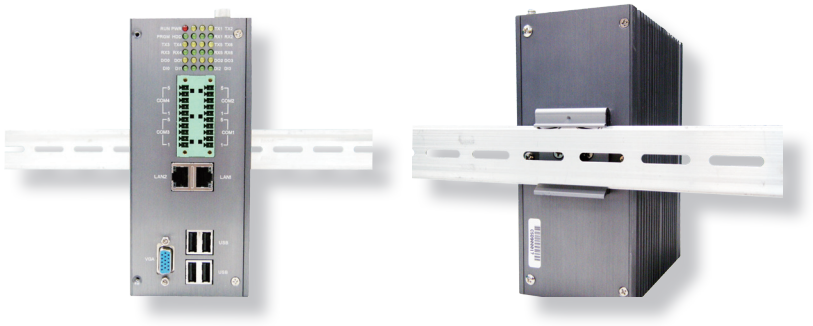

Computer mounted on DIN-rail

#### 4.2.2. Dismount the Computer

Power off the computer and disconnect all cables before proceeding to dismout the computer off the DIN-rail.

1. Push the top side of the computer down, with both hands. Try to release the clip from the DIN-rail.

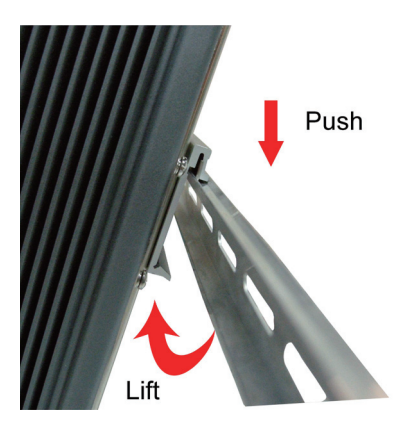

2. Once the clip is released from the DIN-rail, completely dismount the computer off the DIN-rail by lifting the computer's bottom side.

# 4.3. Ground the Computer

Follow the instructions below to ground the computer to land. Be sure to follow every grounding requirement in your place.

**Warning** Whenever the unit is installed, the ground connection must always be made first of all and disconnected lastly.

- 1. See the illustration below. Remove the ground screw from the side panel.
- 2. Attach a ground wire to the rear panel with the screw.

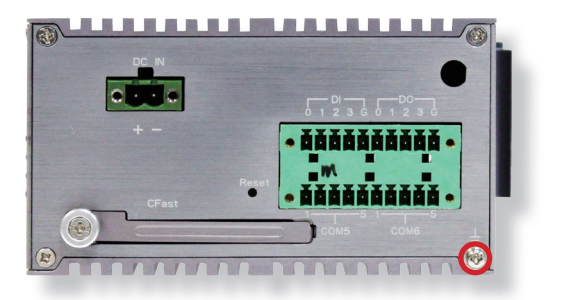

#### 4.4. Wire DC-in Power Source

Warning Only trained and qualified personnel are allowed to install or replace this equipment.

Follow the instructions below for connecting the computer to a DC-input power source.

- 1. Before wiring, make sure the power source is disconnected.
- 2. Find the terminal block in the accessory box.
- 3. Use the wire-stripping tool to strip a short insulation segment from the output wires of the DC power source.
- 4. Identify the positive and negative feed positions for the terminal block connection. See the symbols printed on the rear panel indicating the polarities and DC-input power range in voltage.
- 5. Insert the exposed wires into the terminal block plugs. Only wires with insulation should extend from the terminal block plugs. Note that the polarities between the wires and the terminal block plugs must be positive to positive and negative to negative.
- 6. Use a slotted screwdriver to tighten the captive screws. Plug the terminal block firmly, which wired, into the receptacle on the rear panel.

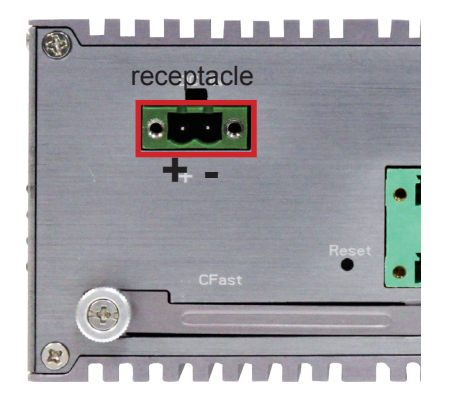

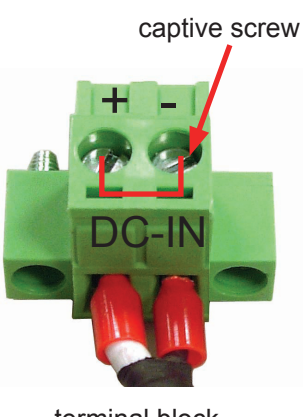

terminal block

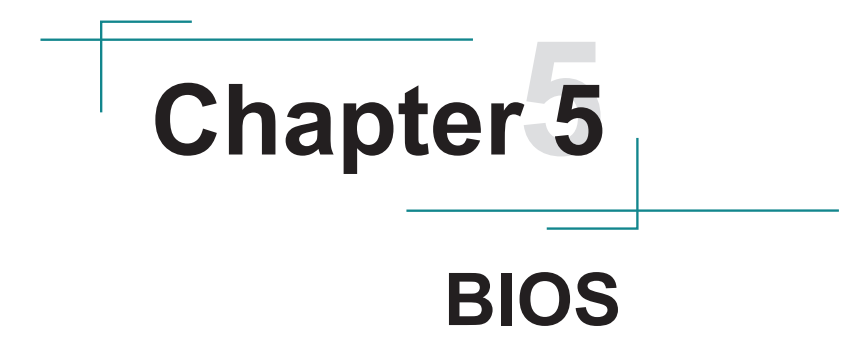

#### BIOS

The BIOS Setup utility for the computer is featured by American Megatrends Inc to configure the system settings stored in the system's BIOS ROM. The BIOS is activated once the computer powers on. When the computer is off, the battery on the main board supplies power to BIOS RAM.

To enter the BIOS Setup utility, keep hitting the "Delete" key upon powering on the computer.

| Aptio Setup Utility - Copyright (C) 2011 American Megatrends, Inc.<br>Main Advanced Chipset Boot Security Save & Exit              |                                                                                                    |                                                                                                    |  |  |  |
|----------------------------------------------------------------------------------------------------|----------------------------------------------------------------------------------------------------|----------------------------------------------------------------------------------------------------|--|--|--|
| BIOS Information<br>BIOS Vendor<br>Core Version<br>Compliancy<br>BIOS Version<br>Build Date and Time<br>System Date<br>System Time | American Megatrends<br>4.6.5.1<br>UEFI 2.3; PI 1.2<br>ARES-5423 1.00<br>10/23/2012 12:14:25<br>[Mon 02/02/2009]<br>[13:53:20] | Set the Date. Use Tab to switch between Data elements.                                                                                                    |  |  |  |
| Access Level                                                                                                    | Administrator                                                                                                    | <ul> <li>→-: Select Screen</li> <li>11: Select Item</li> <li>Enter: Select</li> <li>+/-: Change Opt.</li> <li>F1: General Help</li> <li>F2: Previous Values</li> <li>F9: Optimized Defaults</li> <li>F10: Save &amp; Exit Setup</li> <li>ESC: Exit</li> </ul> |  |  |  |
| Version 2.14.1219.0                                                                                                    | Copyright (C) 2011 America                                                                                                    | F9: Optimized Defaults<br>F10: Save & Exit Setup<br>ESC: Exit<br>an Megatrends, Inc.                                                                                                    |  |  |  |

#### The BIOS' featured menus are:

| Menu        | Description                                         |
|-------------|-----------------------------------------------------|
| Main        | See <u>5.1. Main</u> on page <u>56</u> .            |
| Advanced    | See <u>5.2. Advanced</u> on page <u>57</u> .        |
| Chipset     | See <u>5.3. Chipset</u> on page <u>68</u> .         |
| Boot        | See <u>5.4. Boot</u> on page <u>72</u> .            |
| Security    | See 5.5. Security on page 74.                       |
| Save & Exit | See <u>5.6. Save &amp; Exit</u> on page <u>75</u> . |

#### **Key Commands**

The BIOS Setup utility relies on a keyboard to receive user's instructions. Hit the following keys to navigate within the utility and configure the utility.

| Keystroke                | Function                                                                                                    |
|--------------------------|----------------------------------------------------------------------------------------------------|
| $\leftarrow \rightarrow$ | Moves left/right between the top menus.                                                                                                    |
| $\downarrow \uparrow$    | Moves up/down between highlight items.                                                                                                    |
| Enter                    | Selects an highlighted item/field.                                                                                                    |
| Esc                      | <ul> <li>On the top menus:<br/>Use Esc to quit the utility without saving changes to CMOS.<br/>(The screen will prompt a message asking you to select OK or<br/>Cancel to exit discarding changes.</li> <li>On the submenus:<br/>Use Esc to quit current screen and return to the top menu.</li> </ul> |
| Page Up / +              | Increases current value to the next higher value or switches between available options.                                                                                                    |
| Page Down / -            | Decreases current value to the next lower value or switches between available options.                                                                                                    |
| F1                       | Opens the Help of the BIOS Setup utility.                                                                                                    |
| F10                      | Exits the utility saving the changes that have been made. (The screen then prompts a message asking you to select <b>OK</b> or <b>Cancel</b> to exit saving changes.)                                                                                                    |

Note: Pay attention to the "WARNING" that shows at the left pane onscreen when making any change to the BIOS settings.

This BIOS Setup utility is updated from time to time to improve system performance and hence the screenshots hereinafter may not fully comply with what you actually have onscreen. BIOS

# 5.1. Main

The **Main** menu features the settings of **System Date** and **System Time** and displays some BIOS info and system info.

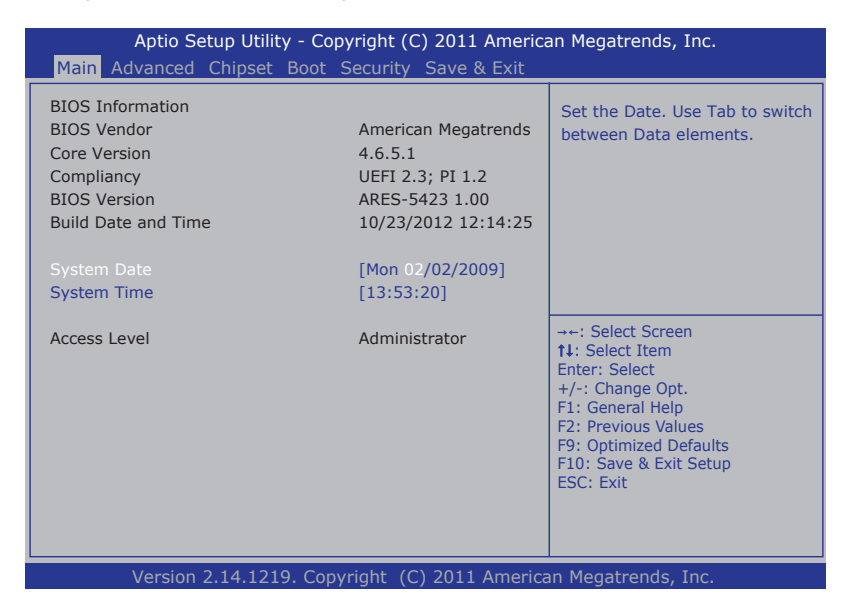

#### The BIOS info displayed are:

| Info                | Description                                                                                                    |
|---------------------|----------------------------------------------------------------------------------------------------|
| BIOS Vendor         | Delivers the provider of the BIOS Setup utility.                                                                  |
| Core Version        | Delivers the version of the core.                                                                                 |
| Compliancy          | Delivers UEFI support.                                                                                            |
| BIOS Version        | Delivers the computer's BIOS version.                                                                             |
| Build Date and Time | Delivers the date and time when the BIOS Setup utility was created/updated.                                       |
| Access Level        | Delivers the level that the BIOS is being accessed at the moment. (Only <b>Administrator Level</b> is available.) |

#### The featured settings are:

| Setting     | Description       |
|-------------|-------------------|
| System Time | Sets system time. |
| System Date | Sets system date. |

# 5.2. Advanced

Access the **Advanced** menu to manage the computer's system configuration including the Super IO chip.

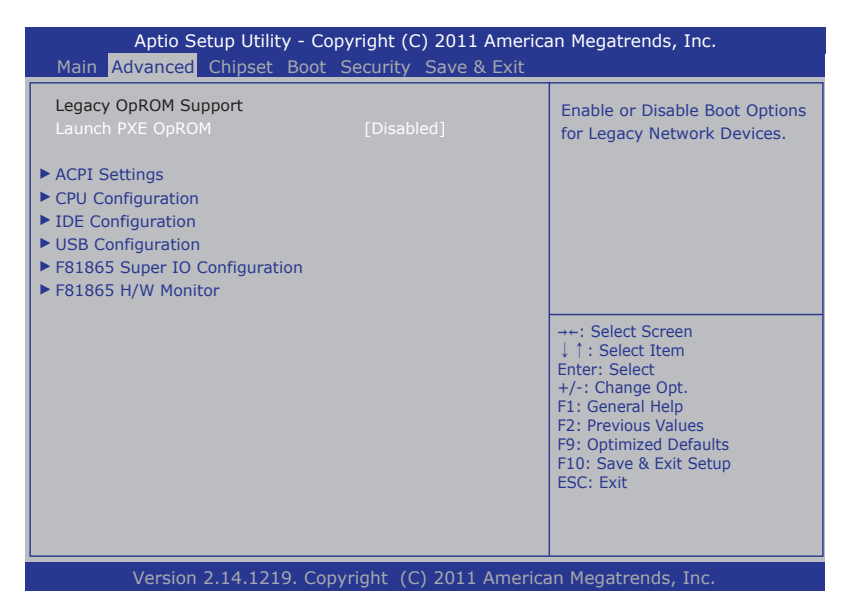

#### The featured settings and submenus are:

| Setting                          | Description                                                                                                    |
|----------------------------------|----------------------------------------------------------------------------------------------------|
| Launch PXE OpROM                 | <ul> <li>Enables/disables the boot option for legacy network devices.</li> <li>Disabled is the default.</li> <li>"PXE" means "Preboot Execution Environment", a series of methods to get a typical Windows-based computer to boot up without a hard drive or boot diskette.</li> </ul> |
| ACPI Settings                    | See 5.2.1. ACPI Settings on page 58.                                                                                                    |
| CPU Configuration                | See 5.2.2. CPU Configuration on page 59.                                                                                                    |
| IDE Configuration                | See 5.2.3. IDE Configuration on page 61.                                                                                                    |
| USB Configuration                | See 5.2.4. USB Configuration on page 62.                                                                                                    |
| F81865 Super IO<br>Configuration | See 5.2.5. F81865 Super IO Configuration on page 63.                                                                                                    |
| F81865 H/W Monitor               | See <u>5.2.6. F81865 H/W Monitor</u> on page <u>67</u> .                                                                                                    |

BIOS

# 5.2.1. ACPI Settings

The submenu **ACPI Settings** allow users to configure the system's ACPI (Advanced Configuration and Power Interface) by the following settings:

| Aptio Setup Utilit<br>Main <mark>Advanced</mark> Chipset | y - Copyright (C) 2011 Amer<br>Boot Security Save & Exit | ican Megatrends, Inc.                                                                                                    |
|----------------------------------------------------------|----------------------------------------------------------|----------------------------------------------------------------------------------------------------|
| ACPI Settings                                            |                                                          | Enables or Disables System                                                                                                    |
| Enable Hibernation<br>ACPI Sleep State                   | [Enabled]<br>[S1 (CPU Stop Clock)]                       | Sleep State). This option may<br>not be effective with some OS.                                                                                                    |
|                                                          |                                                          | <ul> <li>→+: Select Screen</li> <li>↓ ↑: Select Item</li> <li>Enter: Select</li> <li>+/-: Change Opt.</li> <li>F1: General Help</li> <li>F2: Previous Values</li> <li>F9: Optimized Defaults</li> <li>F10: Save &amp; Exit Setup</li> <li>ESC: Exit</li> </ul> |
| Version 2 1/ 121                                         | 9 Convright (C) 2011 Ameri                               | ican Megatrends Inc                                                                                                    |

| Setting            | Description                                                                                                    |
|--------------------|----------------------------------------------------------------------------------------------------|
| Enable Hibernation | <ul> <li>Enables/disables the system to/from hibernation (OS/S4 Sleep State).</li> <li>This option may not be effective with some OS.</li> <li>Enabled is the default.</li> </ul>                                   |
| ACPI Sleep State   | <ul> <li>Sets the highest ACPI sleep state for the system to enter when the suspend button is hit.</li> <li>Options available are:</li> <li>Suspend Disabled</li> <li>S1 only (CPU Stop Clock) (default)</li> </ul> |

#### 5.2.2. CPU Configuration

Access this submenu to identify the CPU and its capabilities by running a report listing the CPU's model name, processor speed, microcode revision, max./ min. processor speeds, processor cores, Intel<sup>®</sup> Hyper-Threading Technology support and so on.

| Aptio Setup Utility - Copyright (C) 2011 American Megatrends, Inc.                                                                                                    |                                                                                                    |                                                                                                    |
|----------------------------------------------------------------------------------------------------|----------------------------------------------------------------------------------------------------|----------------------------------------------------------------------------------------------------|
| Main Advanced Chipset Bo                                                                                                    | ot Security Save & Exit                                                                                                    |                                                                                                    |
| CPU Configuration<br>Processor Type<br>EMT64<br>Processor Speed<br>System Bus Speed<br>Ratio Status<br>Actual Ratio<br>System Bus Speed<br>Processor Stepping<br>Microcode Revision<br>L1 Cache RAM<br>L2 Cache RAM<br>Processor Core<br>Hyper-Threading<br>Hyper-Threading<br>Execute Disable Bit<br>Limit CPUID Maximum | Intel(R) Atom(TM) CPU<br>Supported<br>1865 MHz<br>533 MHz<br>14<br>14<br>533 MHz<br>30661<br>269<br>2x56 k<br>2x512 k<br>Dual<br>Supported<br>[Enabled]<br>[Enabled]<br>[Disabled] | Enabled for Windows XP and<br>Linux (OS optimized for<br>Hyper-Threading Technology)<br>and Disabled for other OS (OS<br>not optimized for<br>Hyper-Threading Technology). |
| Manajar 2 14 1210 /                                                                                                    |                                                                                                    | . Manaturala Tara                                                                                                    |

This submenu also features the following settings to configure the CPU:

| Setting                       | Description                                                                                                    |  |
|-------------------------------|----------------------------------------------------------------------------------------------------|--|
| Hyper Threading<br>Technology | <ul> <li>Enables/disables the processor's Hyper-threading feature.</li> <li>Select Enabled for Windows XP and Linux4. (These are the OS optimized for Hyper-threading Technology)</li> <li>Select Disabled for the other OS (, which are not optimized for Hyper-threading Technology).</li> <li>Enabled is the default.</li> <li>When disabled, only one thread per enabled core is enabled.</li> </ul> |  |
| Execute Disable Bit           | <ul> <li>Enables/disables the processor's capability to mark the memory as executable or non-executable, when the operating system supports.</li> <li>This feature can prevent some classes of viruses or worms that exploit buffer over run vulerabilities and can thus help improve the overall security of the system.</li> <li>Enabled is the default.</li> </ul>                                    |  |

# BIOS

|                        | Sets whether the processor should limit the maximum CPUID input value to 03h when the operating system queries                                                                                                    |
|------------------------|----------------------------------------------------------------------------------------------------|
| Limit CPUID<br>Maximum | <ul> <li>it upon startup.</li> <li>Select Enabled to allow a processor with Intel® Hyper-<br/>Threading technology to work with an operating system<br/>that doesn't support it.</li> <li>Disabled is the default.</li> </ul> |
# 5.2.3. IDE Configuration

Select **IDE Configuration** to view the information about the mSATA storage present in the system.

| Aptio Setup Utility -<br>Main <mark>Advanced</mark> Chipset                                     | Copyright (C) 20<br>Boot                                       | )11 Ameri<br>Security | can Megatrends, Inc.<br>/ Save & Exit                                                                                                    |
|-------------------------------------------------------------------------------------------------|----------------------------------------------------------------|-----------------------|----------------------------------------------------------------------------------------------------|
| SATA Port0<br>SATA Port1                                                                        | Not Present<br>TS32GSSD500                                     | (32.0G                | SATA Ports (0-3) Device Names if Present and Enabled.                                                                                                    |
| SATA Controller(s)<br>Configure SATA as<br>PortO Speed Limit                                    | [Enabled]<br>[AHCI]<br>[No Limit]                              |                       |                                                                                                    |
| Port1 Speed Limit<br>SATA Port 0<br>SATA Port 0 Hot Plug<br>SATA Port 1<br>SATA Port 1 Hot Plug | [No Limit]<br>[Enabled]<br>[Enabled]<br>[Enabled]<br>[Enabled] |                       | <ul> <li>++: Select Screen</li> <li>†4: Select Item</li> <li>Enter: Select</li> <li>+/-: Change Opt.</li> <li>F1: General Help</li> <li>F2: Previous Values</li> <li>F9: Optimized Defaults</li> <li>F10: Save &amp; Exit Setup</li> <li>ESC: Exit</li> </ul> |
| Version 2.14.1219. Copy                                                                         | ritght (C) 201                                                 | 1 Ameri               | can Megatrends, Inc.                                                                                                    |

| Setting             | Description                                                                                              |
|---------------------|----------------------------------------------------------------------------------------------------|
| SATA Controller(s)  | Enables/disables the present SATA ports (0-3).<br><b>Enabled</b> is the default.                         |
| Configures SATA as  | Configures how to sun the SATA drives.<br>• Options available are <b>AHCI</b> (default) and <b>IDE</b> . |
| Port0 Speed Limit   | Sets the speed limit for the port's AHCI.                                                                |
| Port1 Speed Limit   | <ul> <li>Options available are No Limit (default), GEN 1<br/>Rate and GEN2 Rate.</li> </ul>              |
| SATA Port0          | Enables/disables the SATA port.                                                                          |
| SATA Port1          | Enabled is the default.                                                                                  |
| SATA Port0 Hot Plug | Enables/disables hot-pluggable feature for the SATA                                                      |
| SATA Port1 Hot Plug | <ul><li>port.</li><li>Enabled is the default.</li></ul>                                                  |

# 5.2.4. USB Configuration

Select this submenu to view the status of the USB ports and configure USB features.

| Apt                         | io Setup I | Utility - Copyr | ight (C) 201 | 1 Ameri  | can Megatrends, Inc.                                                                                                    |
|-----------------------------|------------|-----------------|--------------|----------|----------------------------------------------------------------------------------------------------|
| Main Adva                   | anced      | Chipset         | Boot         | Securi   | ty Save & Exit                                                                                                    |
| USB Configuratio            | n          |                 |              |          | Enables Legacy USB support.<br>AUTO option disables legacy                                                                                                    |
| USB Devices:<br>1 Keyboard, | 1 Mouse,   | 1 Hub           |              |          | support if no USB devices are connected. DISABLE option will                                                                                                    |
| Legacy USB Supp             |            |                 |              |          | keep USB devices available only for EFI applications.                                                                                                    |
|                             |            |                 |              |          |                                                                                                    |
|                             |            |                 |              |          | →-: Select Screen<br>↓↑: Select Item<br>Enter: Select<br>+/-: Change Opt.<br>F1: General Help<br>F2: Previous Values<br>F9: Optimized Defaults<br>F10: Save & Exit Setup |
|                             |            |                 |              |          | ESC: Exit                                                                                                    |
| Vers                        | sion 2.14. | 1219. Copyrite  | ght (C) 201: | 1 Amerio | can Megatrends, Inc.                                                                                                    |

#### The featured setting is:

| Setting            | Description                                                                                                    |
|--------------------|----------------------------------------------------------------------------------------------------|
| Legacy USB Support | <ul> <li>Enables/disables legacy USB support.</li> <li>Options available are Enabled (default), Disabled and Auto.</li> <li>Select Auto to disable legacy support if no USB device are connected.</li> <li>Select Disabled to keep USB devices available only for EFI applications.</li> </ul> |

# 5.2.5. F81865 Super IO Configuration

Access this submenu to configure the board's Super IO for the serial ports.

| Martin                                                                                                    | Aptio Setup                                                                                                    | Utility - Copy | right (C) 20 | 11 Ame  | rican Megatrends, Inc.                                                                                                    |
|----------------------------------------------------------------------------------------------------|----------------------------------------------------------------------------------------------------|----------------|--------------|---------|----------------------------------------------------------------------------------------------------|
| Main                                                                                                    | Advanced                                                                                                    | Chipset        | Boot         | Secu    | rity Save & Exit                                                                                                    |
| F81865                                                                                                    | Super IO Configu                                                                                                    | ration         |              |         | Set Parameters of Serial Port<br>1 (COMA)                                                                                                    |
| <ul> <li>Serial Po</li> <li>Serial Po</li> <li>Serial Po</li> <li>Serial Po</li> <li>Serial Po</li> <li>Serial Po</li> <li>Serial Po</li> </ul> | rt 1 Configuration<br>rt 2 Configuration<br>rt 3 Configuration<br>rt 4 Configuration<br>rt 5 Configuration<br>rt 6 Configuration |                |              |         |                                                                                                    |
|                                                                                                    |                                                                                                    |                |              |         | <ul> <li>→+: Select Screen</li> <li>↑ : Select Item</li> <li>Enter: Select</li> <li>+/-: Change Opt.</li> <li>F1: General Help</li> <li>F2: Previous Values</li> <li>F9: Optimized Defaults</li> <li>F10: Save &amp; Exit Setup</li> <li>ESC: Exit</li> </ul> |
|                                                                                                    | Version 2.14.12                                                                                                    | 19. Copyrite   | jht (C) 2011 | America | an Megatrends, Inc.                                                                                                    |

The featured submenus are:

| Submenu                        | Description                                                                                                    |                                                                                                    |  |
|--------------------------------|----------------------------------------------------------------------------------------------------|----------------------------------------------------------------------------------------------------|--|
|                                | Configures the computer's COM1, which is fixed to RS232 interface<br>and cannot be changed. The featured settings are: |                                                                                                    |  |
|                                | Setting                                                                                                    | Description                                                                                                    |  |
|                                | Serial Port                                                                                                    | <ul><li>Enables/disables the serial port.</li><li>Enabled is the default.</li></ul>                                                                                                    |  |
| Serial Port 1<br>Configuration | Change<br>Settings                                                                                                    | <ul> <li>Sets the optimal IO address and IRQ info for the serial port.</li> <li>Options available are:         <ul> <li>IO=3F8h; IRQ=4; (default)</li> <li>IO=3F8h; IRQ=3,4,5,6,7,10,11,12;</li> <li>IO=2F8h; IRQ=3,4,5,6,7,10,11,12;</li> <li>IO=2E8h; IRQ=3,4,5,6,7,10,11,12;</li> <li>IO=2E0h; IRQ=3,4,5,6,7,10,11,12;</li> <li>IO=2E0h; IRQ=3,4,5,6,7,10,11,12;</li> </ul> </li> <li>This setting is only available when the serial port is enabled.</li> </ul> |  |

|                                | Configures the computer's COM2, which is fixed to RS232 interface and cannot be changed. The featured settings are: |                                                                                                    |  |  |  |
|--------------------------------|----------------------------------------------------------------------------------------------------|----------------------------------------------------------------------------------------------------|--|--|--|
|                                | Setting                                                                                                    | Description                                                                                                    |  |  |  |
|                                | Serial Port                                                                                                    | <ul><li>Enables/disables the serial port.</li><li>Enabled is the default.</li></ul>                                                                                                    |  |  |  |
| Serial Port 2<br>Configuration | Change<br>Settings                                                                                                  | <ul> <li>Sets the optimal IO address and IRQ info for the serial port, or leaves it on BIOS auto-detection.</li> <li>Options available are:<br/>IO=2F8h; IRQ=3; (default)<br/>IO=3F8h; IRQ=3,4,5,6,7,10,11,12;<br/>IO=2F8h; IRQ=3,4,5,6,7,10,11,12;<br/>IO=3E8h; IRQ=3,4,5,6,7,10,11,12;<br/>IO=2E8h; IRQ=3,4,5,6,7,10,11,12;<br/>IO=2E0h; IRQ=3,4,5,6,7,10,11,12;<br/>IO=2E0h; IRQ=3,4,5,6,7,10,11,12;</li> <li>This setting is only available when the serial port is enabled.</li> </ul>       |  |  |  |
|                                | Configures the computer's COM3, which is configurable betwee RS232 and RS485. The featured settings are:            |                                                                                                    |  |  |  |
|                                | Setting                                                                                                    | Description                                                                                                    |  |  |  |
|                                | Serial Port                                                                                                    | <ul> <li>Enables/disables the serial port.</li> <li>Enabled is the default.</li> </ul>                                                                                                    |  |  |  |
| Serial Port 3<br>Configuration | Change<br>Settings                                                                                                  | <ul> <li>Sets the optimal IO address and IRQ info for the serial port, or leaves it on BIOS auto-detection.</li> <li>Options available are: <ul> <li>IO=3E8h; IRQ=10; (default)</li> <li>IO=3F8h; IRQ=3,4,5,6,7,10,11,12;</li> <li>IO=2F8h; IRQ=3,4,5,6,7,10,11,12;</li> <li>IO=2E8h; IRQ=3,4,5,6,7,10,11,12;</li> <li>IO=2E0h; IRQ=3,4,5,6,7,10,11,12;</li> <li>IO=2E0h; IRQ=3,4,5,6,7,10,11,12;</li> <li>This setting is only available when the serial port is enabled.</li> </ul> </li> </ul> |  |  |  |
|                                | COM3 RS485<br>AutoFlow                                                                                              | <ul> <li>Enables/disables RS485 mode.</li> <li>Disabled is the default.</li> <li>Note this setting needs to be consistent with the DIP switch on the main board to prevent possible conflict. See also <u>COM3 Settings</u> on page <u>30</u>.</li> </ul>                                                                                                    |  |  |  |

|                                | Configures the c<br>RS232 and RS48 | omputer's COM4, which is configurable between<br>35. The featured settings are:                                                                                                    |
|--------------------------------|------------------------------------|----------------------------------------------------------------------------------------------------|
|                                | Setting                            | Description                                                                                                    |
|                                | Serial Port                        | Enables/disables the serial port. <ul> <li>Enabled is the default.</li> </ul>                                                                                                    |
| Serial Port 4<br>Configuration | Change<br>Settings                 | <ul> <li>Sets the optimal IO address and IRQ info for the serial port, or leaves it on BIOS auto-detection.</li> <li>Options available are: <ul> <li>IO=2E8h; IRQ=11; (default)</li> <li>IO=3F8h; IRQ=3,4,5,6,7,10,11,12;</li> <li>IO=2E8h; IRQ=3,4,5,6,7,10,11,12;</li> <li>IO=2E8h; IRQ=3,4,5,6,7,10,11,12;</li> <li>IO=2E0h; IRQ=3,4,5,6,7,10,11,12;</li> <li>IO=2E0h; IRQ=3,4,5,6,7,10,11,12;</li> <li>This setting is only available when the serial port is enabled.</li> </ul> </li> </ul> |
|                                | COM4 RS485<br>AutoFlow             | <ul> <li>Enables/disables RS485 mode.</li> <li>Disabled is the default.</li> <li>Note this setting needs to be consistent with the DIP switch on the main board to prevent possible conflict. See also <u>COM4 Settings</u> on page <u>30</u>.</li> </ul>                                                                                                    |
|                                | Configures the c<br>RS232 and RS48 | omputer's COM5, which is configurable between<br>35. The featured settings are:                                                                                                    |
|                                | Setting                            | Description                                                                                                    |
|                                | Serial Port                        | Enables/disables the serial port. <ul> <li>Enabled is the default.</li> </ul>                                                                                                    |
| Serial Port 5<br>Configuration | Change<br>Settings                 | <ul> <li>Sets the optimal IO address and IRQ info for the serial port, or leaves it on BIOS auto-detection.</li> <li>Options available are:<br/>IO=2F0h; IRQ=5; (default)<br/>IO=3F8h; IRQ=3,4,5,6,7,10,11,12;<br/>IO=2F8h; IRQ=3,4,5,6,7,10,11,12;<br/>IO=3E8h; IRQ=3,4,5,6,7,10,11,12;<br/>IO=2E8h; IRQ=3,4,5,6,7,10,11,12;<br/>IO=2E0h; IRQ=3,4,5,6,7,10,11,12;<br/>IO=2E0h; IRQ=3,4,5,6,7,10,11,12;</li> <li>This setting is only available when the serial port is enabled.</li> </ul>       |
|                                | COM5 RS485<br>AutoFlow             | <ul> <li>Enables/disables RS485 mode.</li> <li>Disabled is the default.</li> <li>Note this setting needs to be consistent with the DIP switch on the main board to prevent possible conflict. See also <u>COM5 Settings</u> on page <u>31</u>.</li> </ul>                                                                                                    |

|                                | Configures the c<br>RS232 and RS48 | omputer's COM6, which is configurable between<br>35. The featured settings are:                                                                                                    |
|--------------------------------|------------------------------------|----------------------------------------------------------------------------------------------------|
|                                | Setting                            | Description                                                                                                    |
|                                | Serial Port                        | <ul><li>Enables/disables the serial port.</li><li>Enabled is the default.</li></ul>                                                                                                    |
| Serial Port 6<br>Configuration | Change<br>Settings                 | <ul> <li>Sets the optimal IO address and IRQ info for the serial port, or leaves it on BIOS auto-detection.</li> <li>Options available are: <ul> <li>IO=2E0h; IRQ=7; (default)</li> <li>IO=3F8h; IRQ=3,4,5,6,7,10,11,12;</li> <li>IO=3E8h; IRQ=3,4,5,6,7,10,11,12;</li> <li>IO=2E8h; IRQ=3,4,5,6,7,10,11,12;</li> <li>IO=2E0h; IRQ=3,4,5,6,7,10,11,12;</li> <li>IO=2E0h; IRQ=3,4,5,6,7,10,11,12;</li> <li>This setting is only available when the serial port is enabled.</li> </ul> </li> </ul> |
|                                | COM6 RS485<br>AutoFlow             | <ul> <li>Enables/disables RS485 mode.</li> <li>Disabled is the default.</li> <li>Note this setting needs to be consistent with the DIP switch on the main board to prevent possible conflict. See also <u>COM6 Settings</u> on page <u>32</u>.</li> </ul>                                                                                                    |

#### 5.2.6. F81865 H/W Monitor

Select this submenu to view the main board's hardware status. Select it to run a report of various info as depicted below:

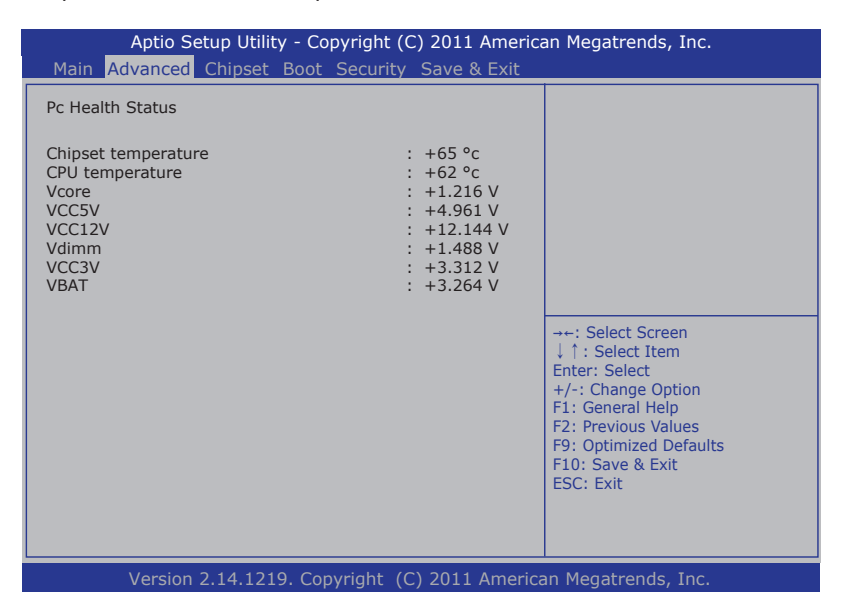

# 5.3. Chipset

The **Chipset** menu controls the system's chipset, including the north bridge and the south bridge.

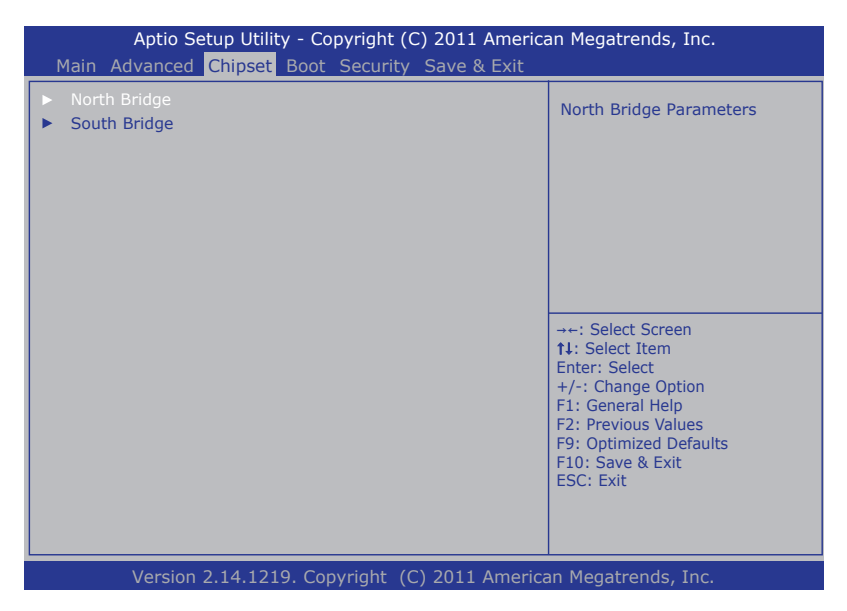

The featured submenus are **Host Bridge** and **South Bridge**, which are detailed in the following of this section.

#### Submenu overview:

| Submenu      | Description                                                                                                    |
|--------------|----------------------------------------------------------------------------------------------------|
| Host Bridge  | Configures the host bridge, i.e. the northbridge. See <u>5.3.1.</u><br><u>Host Bridge</u> on page <u>69</u> for more details. |
| South Bridge | Configures the southbridge. See <u>5.3.2. South Bridge</u> on page $\underline{71}$ for more details.                         |

#### 5.3.1. Host Bridge

This submenu opens and shows the memory information such as memory frequency, total memory and the memory module(s) connected. This submenu also features one submenu - **Intel IGD Configuration**, to configure Intel IGD (Internal Graphics Device):

| Aptio Setu                                                       | p Utility - Copyrigh                           | nt (C) 2011 / | American M                                                                              | legatrends, Inc.                                                                                                    |
|------------------------------------------------------------------|------------------------------------------------|---------------|-----------------------------------------------------------------------------------------|----------------------------------------------------------------------------------------------------|
| Main Advanced                                                    | Chipset                                        | Boot Se       | ecurity                                                                                 | Save & Exit                                                                                                    |
| ▶ Intel IGD Configuration                                        |                                                |               | Config                                                                                  | Intel IGD Settings.                                                                                                    |
| ******* Memory Infor<br>Memory Frequency<br>Total Memory<br>DIMM | mation ******<br>1067 MI<br>2048 ME<br>2028 ME | Hz (DDR3)     |                                                                                         |                                                                                                    |
|                                                                  |                                                |               | →+: S<br>↓ ↑: \$<br>Enter:<br>+/-: C<br>F1: Gc<br>F2: Pr<br>F9: Op<br>F10: \$<br>ESC: f | elect Screen<br>Select Item<br>Select<br>I:hange Opt.<br>eneral Help<br>evious Values<br>timized Defaults<br>Save & Exit Setup<br>Exit |
| Version 2.1                                                      | 4.1219. Copyritght                             | t (C) 2011 A  | merican Me                                                                              | egatrends, Inc.                                                                                                    |

The featured submenu is:

| Submenu                 | Description                                                                                                    |
|-------------------------|----------------------------------------------------------------------------------------------------|
| Intel IGD Configuration | Configures the internal graphics device. See <u>5.3.1.1.</u><br>Intel IGD Configuration on page <u>70</u> for details. |

# 5.3.1.1. Intel IGD Configuration

Access this submenu to configure the internal graphics device featured by  $\ensuremath{\mathsf{Intel}}^{\ensuremath{\texttt{0}}}.$ 

| Main                                                            | Aptio Setup<br>Advanced | Utility - Copy<br>Chipset | right (C) 201<br>Boot | 1 Amer<br>Secur | erican Megatrends, Inc.<br>Irity Save & Exit                                                                                                    |
|-----------------------------------------------------------------|-------------------------|---------------------------|-----------------------|-----------------|----------------------------------------------------------------------------------------------------|
| Intel IGD Configuration<br>Auto Disable IGD<br>IGFX - Boot Type |                         | [Enal<br>[CRT             | oled]<br>]            |                 | Auto disable IGD upon exremal<br>GFX detected.                                                                                                    |
|                                                                 |                         |                           |                       |                 | <ul> <li>→-: Select Screen</li> <li>↓ ↑: Select Item</li> <li>Enter: Select</li> <li>+/-: Change Opt.</li> <li>F1: General Help</li> <li>F2: Previous Values</li> <li>F9: Optimized Defaults</li> <li>F10: Save &amp; Exit Setup</li> <li>ESC: Exit</li> </ul> |
|                                                                 | Version 2.14.           | 1219. Copyrit             | ght (C) 2011          | Ameri           | ican Megatrends, Inc.                                                                                                    |

| Setting          | Description                                                                                                    |
|------------------|----------------------------------------------------------------------------------------------------|
| Auto Disable IGD | Sets whether to auto-disable the integrated graphics device if an external graphics is detected. <ul> <li>Enabled is the default.</li> </ul>                                                      |
| IGFX - Boot Type | <ul> <li>Sets which video device to activate during POST.</li> <li>The only option available is CRT. (default)</li> <li>This setting has no effect if an external graphics is present.</li> </ul> |

# 5.3.2. South Bridge

Access this submenu to configure the system's south bridge:

| Aptio Setup Utility - Co<br>Chipset                                                    | pyright (C) 2011 Ame               | rican Megatrends, Inc.                                                                                                    |  |  |  |
|----------------------------------------------------------------------------------------|------------------------------------|----------------------------------------------------------------------------------------------------|--|--|--|
| High Precision Event Timer Configura<br>High Precision Timer<br>SLP_S4 Assertion Width | tion<br>[Enabled]<br>[1-2 Seconds] | Enable or Disable the High<br>Precision Event Timer.                                                                                                    |  |  |  |
|                                                                                        |                                    | <ul> <li>→+: Select Screen</li> <li>↓ ↑: Select Item</li> <li>Enter: Select</li> <li>+/-: Change Opt.</li> <li>F1: General Help</li> <li>F2: Previous Values</li> <li>F9: Optimized Defaults</li> <li>F10: Save &amp; Exit Setup</li> <li>ESC: Exit</li> </ul> |  |  |  |
| Version 2.14.1219. Copyritght (C) 2011 American Megatrends, Inc.                       |                                    |                                                                                                    |  |  |  |

| Setting                   | Description                                                                                                    |
|---------------------------|----------------------------------------------------------------------------------------------------|
| High Precision Timer      | Enables/disables the "High Precision Timer", which delivers more accurate controls for multimedia events.<br>• Enabled is the default.                                                                                |
| SLP_S4 Assertion<br>Width | <ul> <li>Sets the minimum assertion width of the SLP_S4# signal.</li> <li>Options available are: <ol> <li>1-2 Seconds (default)</li> <li>2-3 Seconds</li> <li>3-4 Seconds</li> <li>4-5 Seconds</li> </ol> </li> </ul> |

# 5.4. Boot

The **Boot** menu configures how to boot up the system such as the configuration of boot device priority.

| Aptio Setup Utility<br>Main Advanced Chipset B | - Copyright (C) 2011 America<br>oot Security Save & Exit                                                                                                    | an Megatrends, Inc.               |
|------------------------------------------------|----------------------------------------------------------------------------------------------------|-----------------------------------|
| Boot Configuration<br>Bootup NumLock State     | [On]                                                                                                    | Select the keyboard NumLock state |
| Quiet Boot<br>Fast Boot                        | [Disabled]<br>[Disabled]                                                                                                    |                                   |
| Boot Option Priorities<br>Boot Option #1       |                                                                                                    |                                   |
| Hard Drive BBS Priorities                      | <ul> <li>→+: Select Screen</li> <li>tJ: Select Item</li> <li>Enter: Select</li> <li>+/-: Change Option</li> <li>F1: General Help</li> <li>F2: Previous Values</li> <li>F9: Optimized Defaults</li> <li>F10: Save &amp; Exit</li> <li>ESC: Exit</li> </ul> |                                   |
| Version 2 14 1219                              | Convright (C) 2011 America                                                                                                    | an Megatrends Inc                 |

| Settin        | g                        | Description                                                                                                    |
|---------------|--------------------------|----------------------------------------------------------------------------------------------------|
|               | Boot<br>NumLock<br>State | Sets the keyboard's NumLock state when the system boots up.      Options available are <b>On</b> (default) and <b>Off</b> .                                                                                                    |
| Boot          | Quiet<br>Boot            | <ul> <li>Sets whether to display the POST (power on self tests) messages or the board manufacturer's full screen logo during booting.</li> <li>Leave it as <b>Disabled</b> (default) to display the normal POST messages.</li> </ul>                                                                                                   |
| Configuration | Fast Boot                | <ul> <li>Enables/disables initializing only a minimal set of devices required to launch the active boot options when booting up the system.</li> <li>Disabled is the default.</li> <li>This setting has no effect on BBS (BIOS Boot Specification) options.</li> <li>When enabled, the following settings become available:</li> </ul> |

|                           |                   |                                                                                                    | Sotting  | Description                                                                                                    |  |
|---------------------------|-------------------|----------------------------------------------------------------------------------------------------|----------|----------------------------------------------------------------------------------------------------|--|
|                           |                   |                                                                                                    | Setting  | Description                                                                                                    |  |
|                           |                   |                                                                                                    | Skip VGA | This setting isn't available.                                                                                                    |  |
|                           |                   |                                                                                                    | Skip USB | <ul> <li>Enables/disables skipping USB devices when booting up the system.</li> <li>When enabled, the USB devices won't be available until OS startup.</li> <li>When disabled, the USB devices are available before OS startup. This is the default.</li> </ul> |  |
|                           |                   |                                                                                                    | Skip PS2 | Enables/disables skipping PS2<br>(keyboard and mouse) devices<br>when booting up the system.<br>Disabled is the default.                                                                                                    |  |
| Boot Option<br>Priorities | Boot<br>Option #1 | <ul> <li>Sets the very 1st boot device among the available device types.</li> <li>Option(s) available are the available device type(s).</li> </ul> |          |                                                                                                    |  |
| Hard Drive BBS Priorities |                   | <ul> <li>Sets hard drive boot sequence.</li> <li>Options available are the available hard-drive (default) and <b>Disabled</b>.</li> </ul>          |          |                                                                                                    |  |

# 5.5. Security

The **Security** menu sets up the password for the system's administrator account. Once the administrator password is set up, this BIOS Setup utility is limited to access and will ask for the password each time any access is attempted.

| Main                                                                                                    | Aptio Setup<br>Advanced                                                                                                    | Utility - Copy<br>Chipset                                                                                                    | yright (C) 2<br>Boot                           | 2011 Amer<br>Securi | ican Me<br>ty | egatrends, Inc.<br>Save & Exit                                                                                                    |       |
|----------------------------------------------------------------------------------------------------|----------------------------------------------------------------------------------------------------|----------------------------------------------------------------------------------------------------|------------------------------------------------|---------------------|---------------|----------------------------------------------------------------------------------------------------|-------|
| Passwo<br>If ONL <sup>1</sup><br>then th<br>only as<br>If ONL <sup>1</sup><br>is a po<br>boot on<br>have A<br>The pa<br>in the s<br>Minimu<br>Maxim<br>Admini | Advanced<br>ord Description<br>Y the Administrato<br>is only limits acce<br>ked for when enter<br>Y the User's password<br>entre Setup. In S<br>dministrator right<br>ssword length mu-<br>following range:<br>im length<br>um length<br>strator Password | r's password is<br>ss to Setup an<br>rring Setup.<br>ord is set, the<br>ind must be<br>ietup the User<br>5.<br>st be<br>3<br>20 | s set,<br>id is<br>n this<br>ntered to<br>will | Jecui               |               | Administrator Pas<br>lect Screen<br>elect Item<br>Select<br>nange Opt.<br>neral Help<br>vious Values<br>timized Defaults<br>ave & Exit Setup<br>xit | sword |
|                                                                                                    | Version 2.14.12                                                                                                    | 19. Copyritg                                                                                                    | ht (C) 2011                                    | 1 American          | Megat         | rends, Inc.                                                                                                    |       |

#### The featured setting is:

| Setting       | Description                                                                                                    |  |  |  |
|---------------|----------------------------------------------------------------------------------------------------|--|--|--|
| Administrator | <ol> <li>To set up an administrator password:</li> <li>Select Administrator Password.</li></ol>                                                                                                 |  |  |  |
| Password      | An Create New Password dialog then pops up onscreen. <li>Enter your desired password that is no less than 3 characters and no more than 20 characters.</li> <li>Hit [Enter] key to submit.</li> |  |  |  |

# 5.6. Save & Exit

The **Save & Exit** menu features a handful of commands to launch actions from the BIOS Setup utility regarding saving changes, quitting the utility and recovering defaults.

| Aptio Setup Utility - Copyright (C) 2011 Americ<br>Main Advanced Chipset Boot Security Save & Exit             | an Megatrends, Inc.                                                                                                    |
|----------------------------------------------------------------------------------------------------|----------------------------------------------------------------------------------------------------|
| Save Changes and Exit<br>Discard Changes and Exit<br>Restore Defaults<br>Boot Override<br>SATA SM: TS32GSSD500 | Exit system setup after saving the changes.                                                                                                    |
|                                                                                                    | ++: Select Screen<br>14: Select Item<br>Enter: Select<br>+/-: Change Option<br>F1: General Help<br>F2: Previous Values<br>F9: Optimized Defaults<br>F10: Save & Exit<br>ESC: Exit |
| Version 2.14.1219 Convright (C) 2011 Americ                                                                    | an Magatrands Inc                                                                                                    |

| Setting                  | Description                                                                                                    |  |  |  |  |
|--------------------------|----------------------------------------------------------------------------------------------------|--|--|--|--|
| Save Changes and Exit    | Saves the changes and quits the BIOS Setup utility.                                                                                                    |  |  |  |  |
| Discard Changes and Exit | Quits the BIOS Setup utility without saving the change(s).                                                                                                    |  |  |  |  |
| Restore Defaults         | <ul> <li>Restores all settings to defaults.</li> <li>This is a command to launch an action from the<br/>BIOS Setup utility rather than a setting.</li> </ul>                                                                                                    |  |  |  |  |
| Boot Override            | <ul> <li>Boot Override presents a list in context with the boot devices in the system. Select the device to boot up the system regardless of the currently configured boot priority.</li> <li>This is a command to launch an action from the BIOS Setup utility rather than a setting.</li> </ul> |  |  |  |  |

This page is intentionally left blank.

# Appendix A: Digital I/O Setting

Digital I/O can read from or write to a line or an entire digital port, which is a collection of lines. This mechanism helps users achieve various applications such as industrial automation, customized circuit, and laboratory testing. Take the source code below that is written in C for the digital I/O application example.

#### Sample Codes:

```
/*---- Include Header Area -----*/
#include "math.h"
#include "stdio.h"
#include "dos.h"
                                  0x2E
                                                  /* or 0x4E */
#define sioIndex
                                                   /* or 0x4F */
#define sioData
                                  0x2F
/*---- routing, sub-routing -----*/
void main()
{
   unsigned char DataIn;
    Digital Output(0x50);
   delay(2000);
   DataIn = Digital Input();
   printf(" Input : %2x \n",DataIn);
   delay(2000);
   Digital Output(0xA0);
   delay(2000);
   DataIn = Digital Input();
   printf(" Input : %2x \n", DataIn);
    delay(2000);
}
unsigned char Digital Input(void)
        unsigned char tData;
        unsigned char iData;
                                                    /* SIO - Enable */
        outportb(sioIndex, 0x87);
        outportb(sioIndex, 0x87);
   outportb(sioIndex, 0x07);
                                          /* LDN - GPIO */
   outportb(sioData, 0x06);
                                          /* GPIO - Enable */
    outportb(sioIndex, 0x30);
   outportb(sioData, 0x01);
```

```
outportb(sioIndex, 0xF0);
                                         /* GPIO0 0~3 - Inutput */
   outportb(sioData, 0xF0);
                                         /* GPIO0 0~3 - Status */
   outportb(sioIndex, 0xF2);
   iData = inportb(sioData) & 0x0F;
        outportb(sioIndex, 0xAA); /* SIO - Disable */
       return iData;
}
void Digital Output(unsigned char oData)
{
        unsigned char tData;
        unsigned char iData;
        outportb(sioIndex, 0x87);
                                                 /* SIO - Enable */
        outportb(sioIndex, 0x87);
   outportb(sioIndex, 0x07);
                                         /* LDN - GPIO */
   outportb(sioData, 0x06);
   outportb(sioIndex, 0x2B);
                                         /* GPIO1 - Enable */
   outportb(sioData, 0x01);
   outportb(sioIndex, 0x30);
                                         /* GPIO - Enable */
   outportb(sioData, 0x01);
   outportb(sioIndex, 0xF0);
                                         /* GPIO0 4~6 - Output Enable
*/
   outportb(sioData, 0xF0);
   outportb(sioIndex, 0xE0);
                                         /* GPIO1 0 - Output Enable */
   tData = inportb(sioData);
   outportb(sioData, tData | 0x01);
   outportb(sioIndex, 0xF1);
                                         /* GPIO0 4~6 - Data */
   outportb(sioData, oData);
   outportb(sioIndex, 0xE1);
                                        /* GPIO1 1 - Data */
   tData = inportb(sioData);
   if( ( oData & 0x80 ) == 0x00 )
        tData = tData & 0xFE;
   else
       tData = tData | 0x01;
   outportb(sioData, tData);
        outportb(sioIndex, 0xAA); /* SIO - Disable */
```

}

# Appendix B: Watchdog Timer (WDT) Setting

WDT is widely used for industry application to monitor the activity of CPU. Application software depends on its requirement to trigger WDT with adequate timer setting. Before WDT time out, the functional normal system will reload the WDT. The WDT never time out for a normal system. The WDT will not be reloaded by an abnormal system, then WDT will time out and auto-reset the system to avoid abnormal operation.

This computer supports 255 levels watchdog timer by software programming I/O ports.

Below is an assembly program example to disable and load WDT.

#### Sample Codes:

```
/*---- Include Header Area -----*/
#include "math.h"
#include "stdio.h"
#include "dos.h"
#define SIO_INDEX 0x2E
#define SIO_DATA 0x2F
                                       /* or index = 0x4E */
                                        /* or data = 0x4F */
/*---- routing, sub-routing -----*/
void main()
£
        outportb(sioIndex, 0x87);
                                         /* SIO - Enable */
        outportb(sioIndex, 0x87);
        outportb(sioIndex, 0x07);
                                         /* LDN - WDT */
        outportb(sioData, 0x07);
                                         /* WDT - Enable */
        outportb(sioIndex, 0x30);
        outportb(sioData, 0x01);
                                         /* WDOUT EN */
        outportb(sioIndex, 0xFA);
        outportb(sioData, 0x01);
        outportb(sioIndex, 0xF6);
                                         /* WDT - Timeout Value */
        outportb(sioData, 0x05);
                                         /* WDT - Configuration */
        outportb(sioIndex, 0xF5);
        outportb(sioData, 0x32);
        outportb(sioIndex, 0xAA); /* SIO - Disable */
ι
```

# Appendix C: 3G Module HSPA-SI1400 Hardware/Software Installation

To be able to network with 3G, hardware-wise the computer needs a 3G module installed and a SIM card inserted (as described in <u>4.1.3. Install SIM Card</u> on page <u>4.3</u>) and software-wise the computer needs the device driver and an application program. This appendix will guide you to install the 3G module **HSPA-SI1400** and the device driver. (To have a copy of the device driver, please contact ARBOR customer service as described in <u>Technical Support</u> on page <u>viii</u>.)

#### C.1. Install HSPA-SI1400

1. Remove the computer's top cover as described in <u>4.1.1. Open the Computer</u> on page <u>36</u>.

The inside of the computer comes to view.

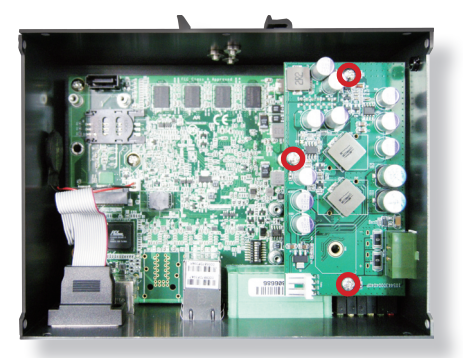

2. Loosen and remove the 3 screws from the power board as the picture above shows.

3. Dismantle the power board from the main board.

The PCI Express Mini-card socket for wireless modules comes to view.

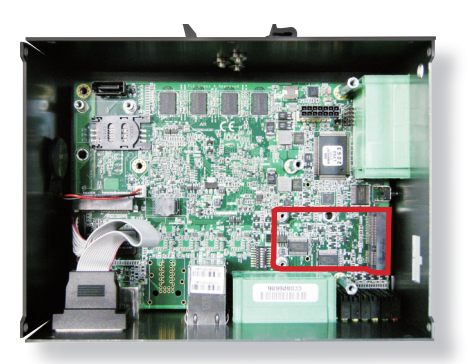

Note the socket has a break among the connector .

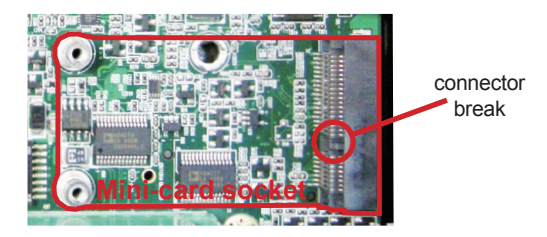

4. Have the **HSPA-SI1400** 3G module kit. The 3G module is a full-size module of **PCI Express Mini-card** form factor, with two U.FL connectors, one is "MAIN", and the other is "AUX".

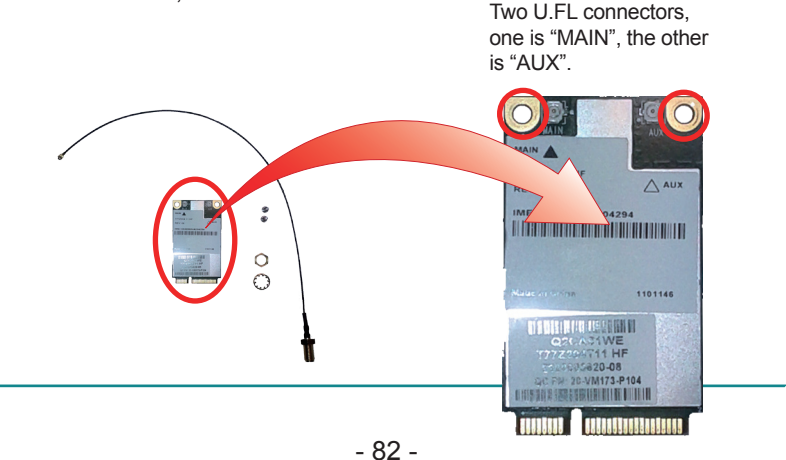

5. Plug the 3G module to the socket's connector by a slanted angle. Fully plug the module, and note the notch on the wireless module should meet the break of the connector.

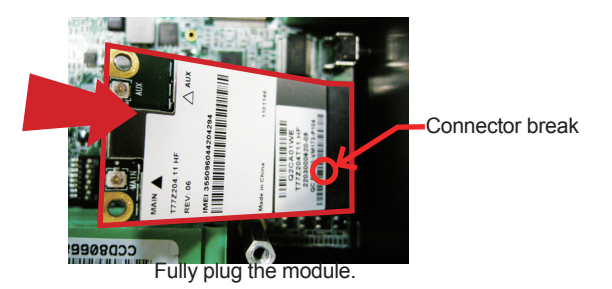

6. Press down the module and fix the module in place using two screws.

| ×u∧ △                             | 1294              | 1101146       | ШП<br>НЕ<br>0.2104<br>ПППП            |
|-----------------------------------|-------------------|---------------|---------------------------------------|
| Main A<br>T77204 11 HF<br>REV: 06 | IMEI 355096044204 | Made in China | C C C C C C C C C C C C C C C C C C C |

7. Remove a plastic plug from the computer's rear (or front) panel to make an antenna hole. Keep the plastic plug for any possible restoration in the future.

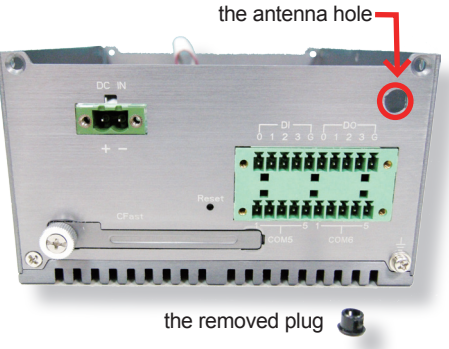

8. Have the RF antenna. The antenna has an SMA connector on one end and an MHF connector on the other.

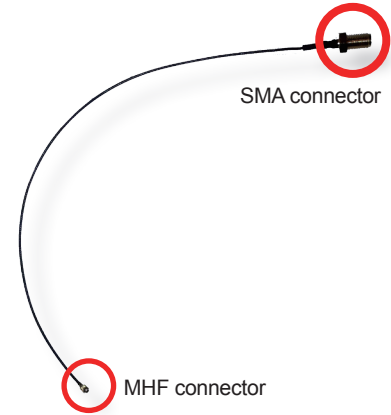

9. Connect the RF antenna's MHF connector to the 3G module's "MAIN" connector.

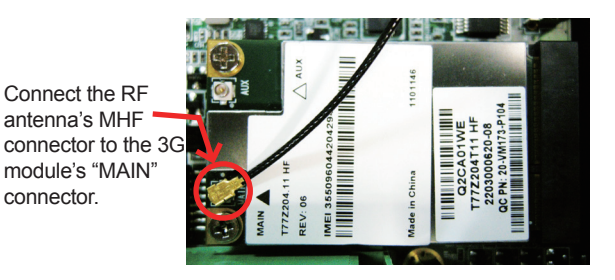

10. From the other end of the RF antenna, which is an SMA connector, remove the washer and the nut. Save the washer and nut for later use. Note the SMA connector has the form of a threaded bolt, with one flattened side.

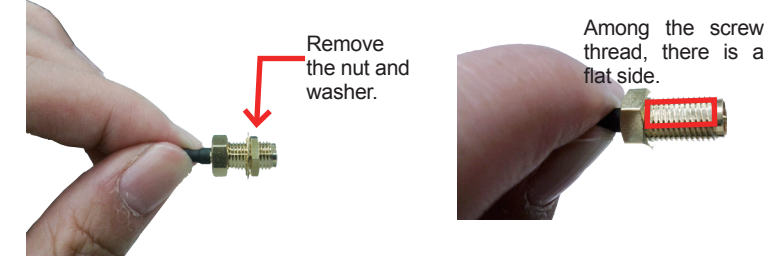

11. Pull the SMA connector through the above mentioned antenna hole. Note to meet the aforesaid flattened side with the antenna hole's flat side.

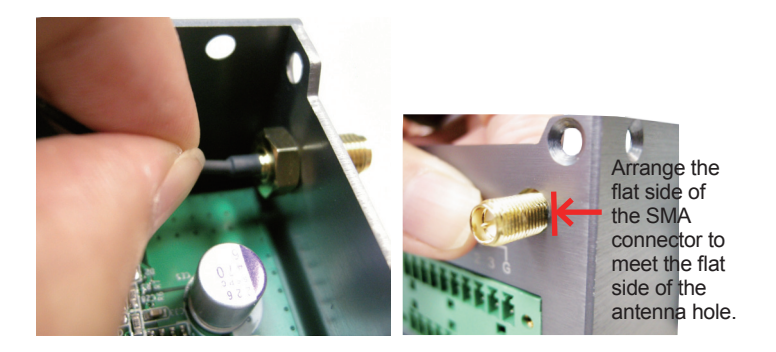

12. Mount the washer first and then the nut to the SMA connector. Make sure the nut is tightened.

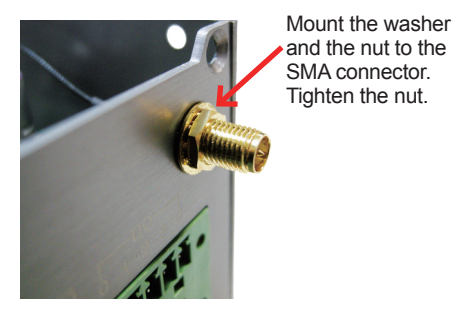

13. Restore the computer's top cover.

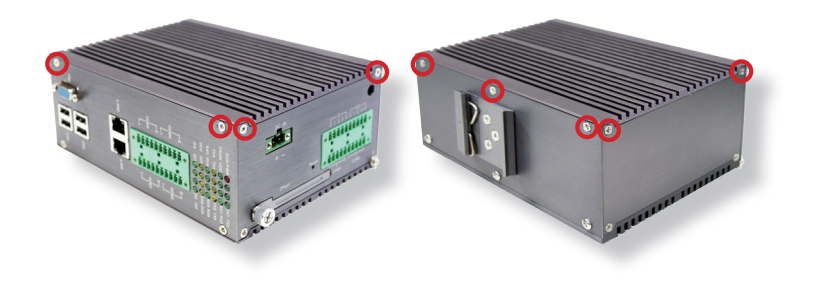

14. Have an external antenna. Screw and tightly fasten the antenna to the SMA connector.

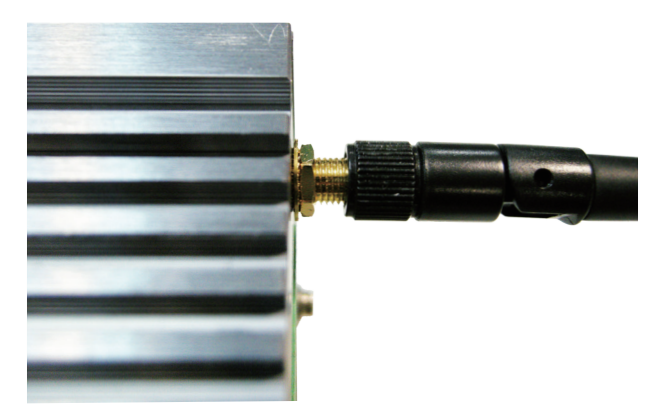

15. Swivel the antenna to an angle of best signals.

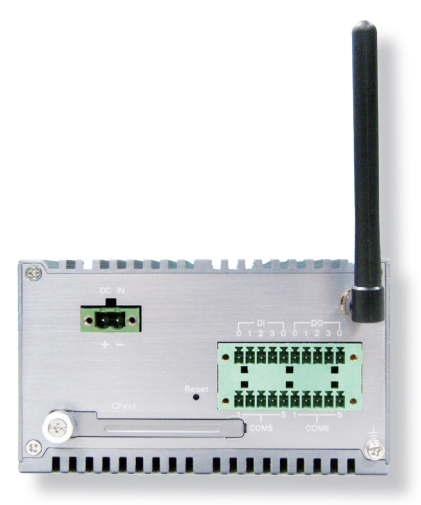

#### C.2. Install Device Driver

As described in <u>2.3. Driver Installation Notes</u> on page <u>12</u>, after the drivers for the chipset, .NET Framework, audio and Ethernet are installed, you can proceed to install the driver for the wireless modules such as 3G module or Wi-Fi module.

To install the driver for the 3G module HSPA-SI1400:

- 1. Request a copy of the device driver from ARBOR customer service by the contact info as described in <u>Technical Support</u> on page <u>viii</u>.
- 2. Run the executable file SWIQMISetup.exe.

The installer then opens.

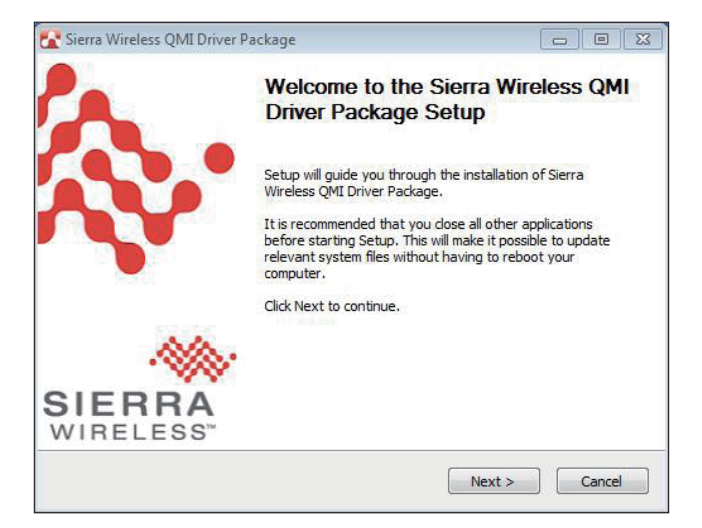

3. Click the Next button to proceed.

The driver installation then starts, progresses and finishes.

| 🚰 Sierra Wireless QMI Driver Package                                                      |                  |
|-------------------------------------------------------------------------------------------|------------------|
| Installing<br>Please wait while Sierra Wireless QMI Driver Package is being<br>installed. |                  |
| Execute: "C:\Program Files\Sierra Wireless Inc\QMIPackage\PriverInst.exe" -               | I -ndis620 -phwv |
|                                                                                           |                  |
|                                                                                           |                  |
|                                                                                           |                  |
|                                                                                           |                  |
|                                                                                           |                  |
| Nullsoft Install System v2.46-Unicode                                                     | Cancel           |

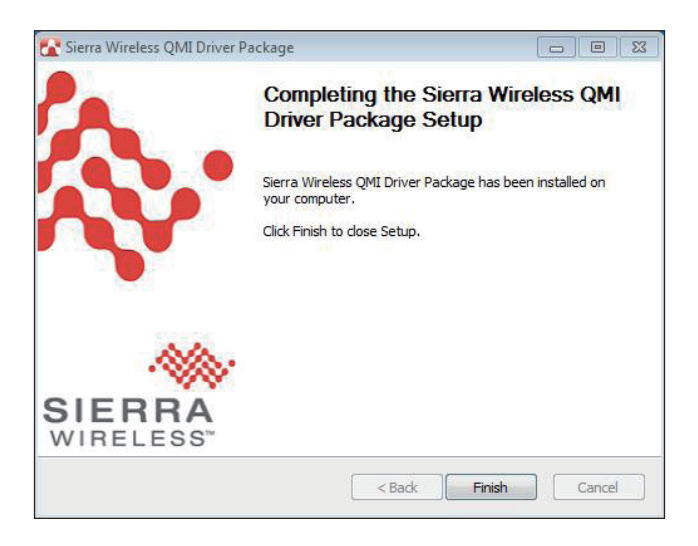

4. Click the Finish button to quit the driver installation.

#### **B.3. Install Application Program**

- 1. Request a copy of the application program from ARBOR customer service by the contact info as described in <u>Technical Support</u> on page <u>viii</u>.
- 2. Run the Windows Installer file Watcher\_Generic.msi.

The installer opens and prepares to install.

| Windows Installer    |        |
|----------------------|--------|
| Preparing to install |        |
|                      | Cancel |

Once the preparation finishes, the installer prompts to install **Sierra Wireless AirCard Watcher** on the computer.

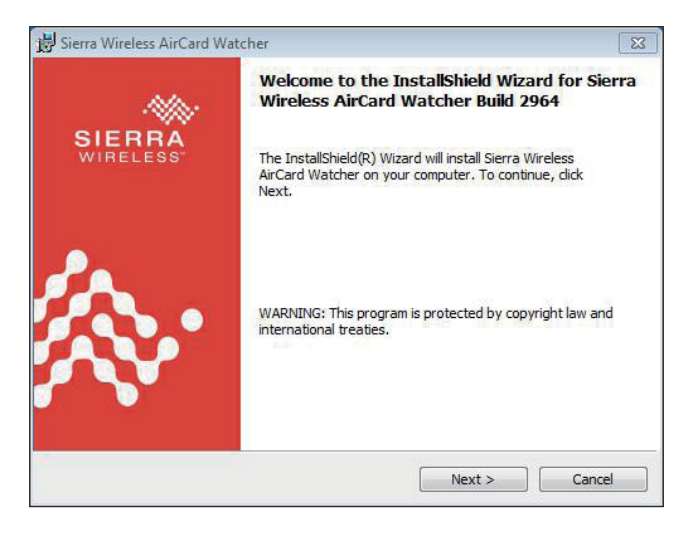

3. Click the Next button to proceed.

The installer then prompts the license agreement.

| Please read the following license agreement carefully                                                                                                    | SIERRA                                                                                                    |
|----------------------------------------------------------------------------------------------------|----------------------------------------------------------------------------------------------------|
| Please read the following license agreement carefully.                                                                                                    | WINELESS                                                                                                    |
| End-User License Agreement                                                                                                    |                                                                                                    |
| ATTENTION: Please carefully read this Agreement.                                                                                                    |                                                                                                    |
| By selecting "I accept the terms in the license agre<br>activating and/or using this Software, YOU indicate 1<br>and accepted the provisions of this Agreement, an<br>enter into this Agreement on your own behalf or or<br>represent. | eement" and/or installing,<br>that YOU have read, understood<br>d that YOU have the authority to<br>n behalf of the entity that you |
| I accept the terms in the license agreement                                                                                                    |                                                                                                    |
| I do not accept the terms in the license agreement                                                                                                    |                                                                                                    |
| nstall Sierra Wireless AirCard Watcher to:                                                                                                    |                                                                                                    |
|                                                                                                    | Change                                                                                                    |

 Select I accept the terms in the license agreement. Click the Change... button to browse for an alternate folder to install the application program to, or simply click the Next button to install the application program to the suggested folder.

The installation then starts, progresses and finishes.

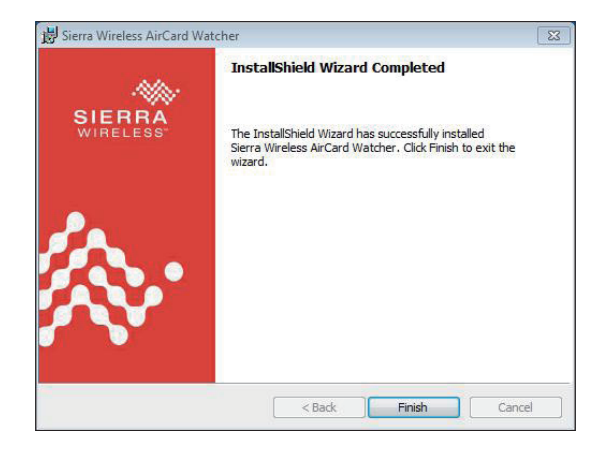

5. Click the **Finish** button to quit the installation.

An AirCard Watcher icon the shows up on the desktop.

6. Double-click the **AirCard Watcher** icon **E** to launch the application program.

The AirCard Watcher opens.

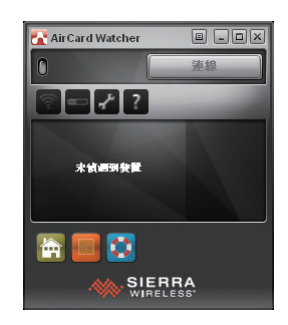

7. See the document of the **AirCard Watcher** to know how to use the application program.

# Appendix D: Wi-Fi Module WIFI-IN1300 Hardware/Software Installation

To use Wi-Fi, hardware-wise the computer needs a Wi-Fi module installed, and software-wise the computer needs the device driver and an application program. This appendix will guide you to install the Wi-Fi module **WIFI-IN1300** and the device driver. (To have a copy of the device driver, please contact ARBOR customer service by the contact info described in <u>Technical Support</u> on page <u>viii</u>.)

#### D.1. Install WIFI-IN1300

1. Remove the computer's top cover as described in <u>4.1.1. Open the Computer</u> on page <u>36</u>.

The inside of the computer comes to view.

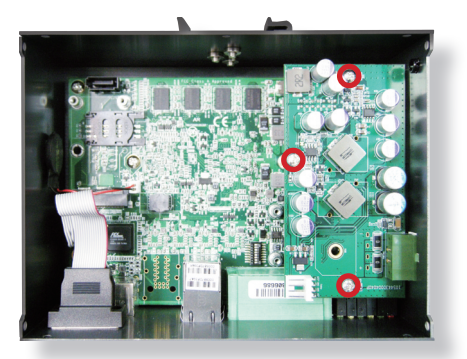

2. Loosen and remove the 3 screws from the power board as the picture above shows.

3. Dismantle the power board from the main board.

The PCI Express Mini-card socket for wireless modules comes to view.

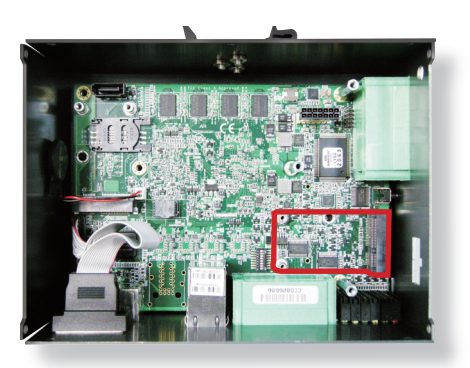

Note the socket has a break among the connector .

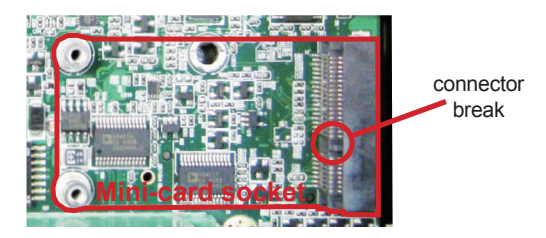

 Prepare the WIFI-IN1300 Wi-Fi module kit. The module is a half-size module of PCI Express Mini-card form factor, with two U.FL connectors, one is "MAIN", and the other is "AUX".

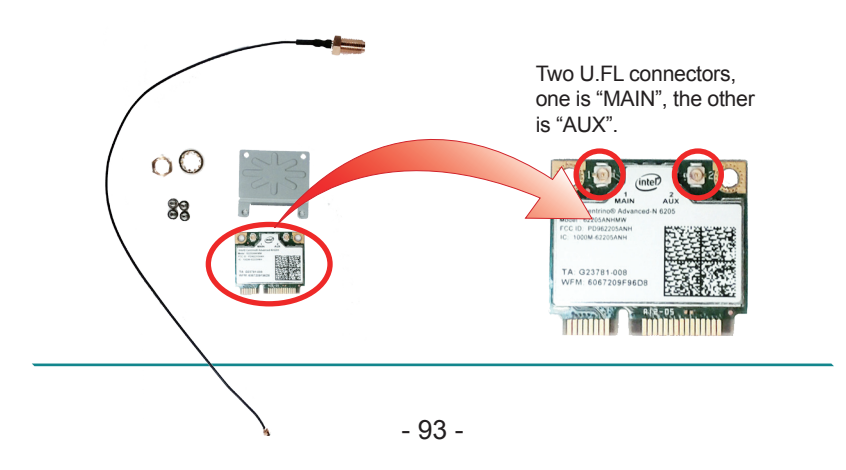

5. In order to make the half-size Wi-Fi module compatible with the **Minicard** socket, extend the WiFi module with a "mini half bracket". Join them together by using two screws.

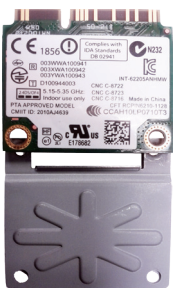

Position the WiFi module and the "mini half bracket" exactly as shown.

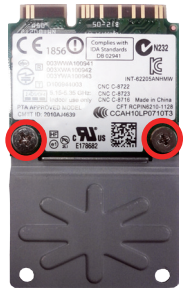

Join the WiFi module and the "mini half bracket" by using two screws.

6. Plug the Wi-Fi module to the socket's connector by a slanted angle. Fully plug the module, and note the notch on the wireless module should meet the break of the connector.

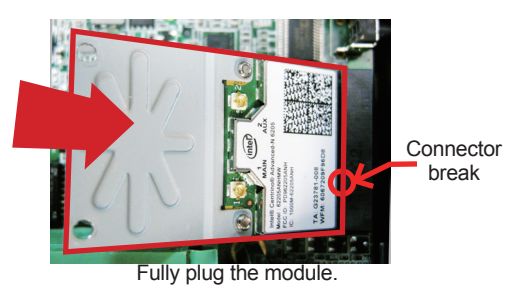

7. Press the module down and fix the module in place using two screws.

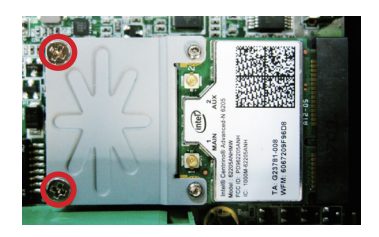

8. Remove a plastic plug from the computer's rear (or front) panel to make an antenna hole. Keep the plastic plug for any possible restoration in the future.

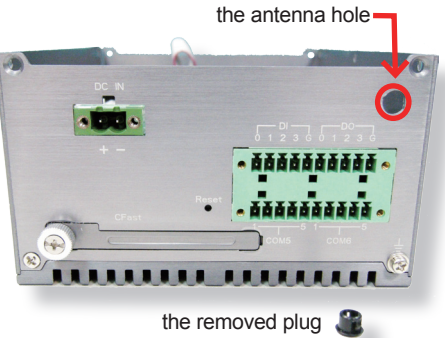

9. Have the RF antenna. The antenna has an SMA connector on one end and an MHF connector on the other.

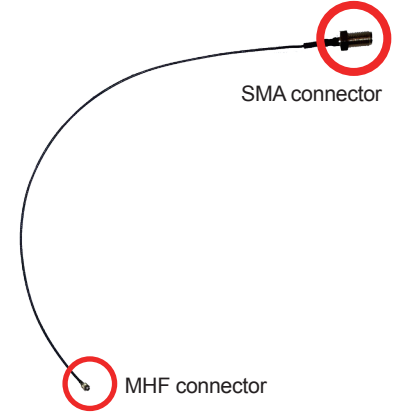

10. Connect the RF antenna's MHF connector to the Wi-Fi module's "MAIN" connector.

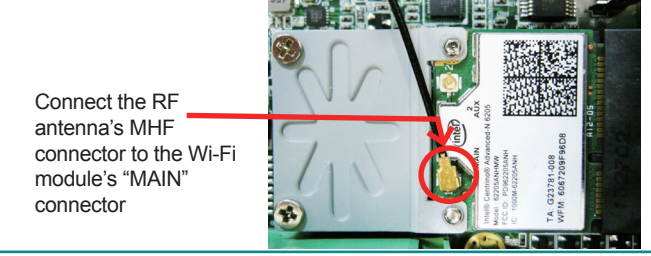

11. From the other end of the RF antenna, which is an SMA connector, remove the washer and the nut. Save the washer and nut for later use. Note the SMA connector has the form of a threaded bolt, with one flat side.

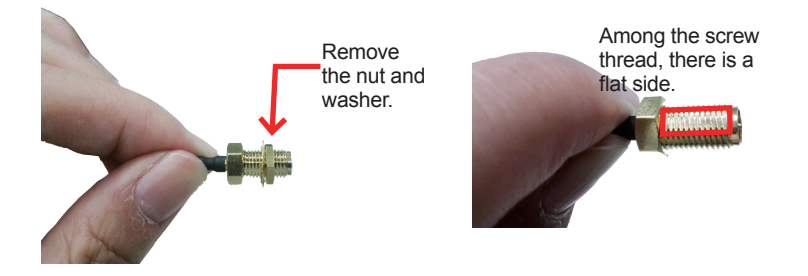

12. Pull the SMA connector through the above mentioned antenna hole. Note to meet the aforesaid flattened side with the antenna hole's flat side.

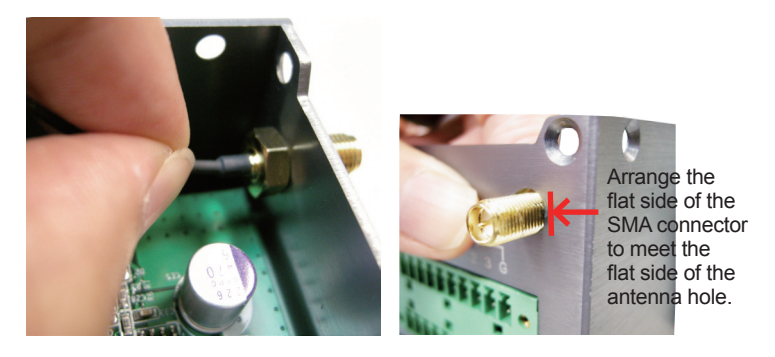

13. Mount the washer first and then the nut to the SMA connector. Make sure the nut is tightened.

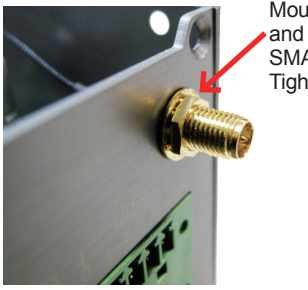

Mount the washer and the nut to the SMA connector. Tighten the nut.
14. Restore the computer's top cover.

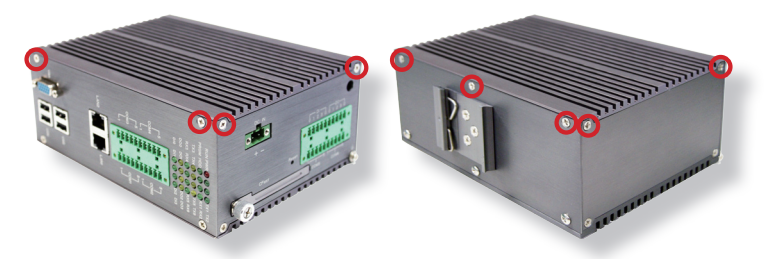

15. Have an external antenna. Screw and tightly fasten the antenna to the SMA connector.

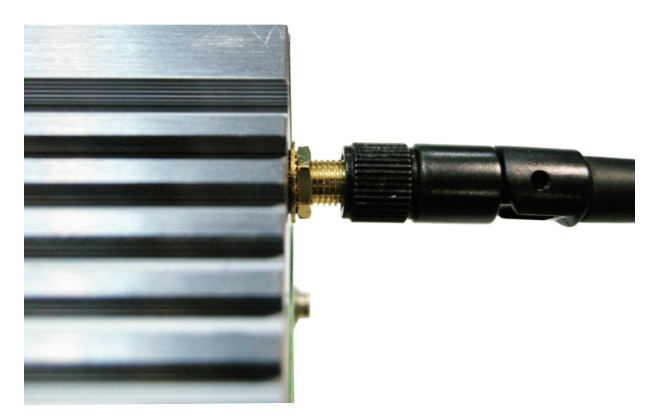

## Appendices

16. Swivel the antenna to an angle of best signals.

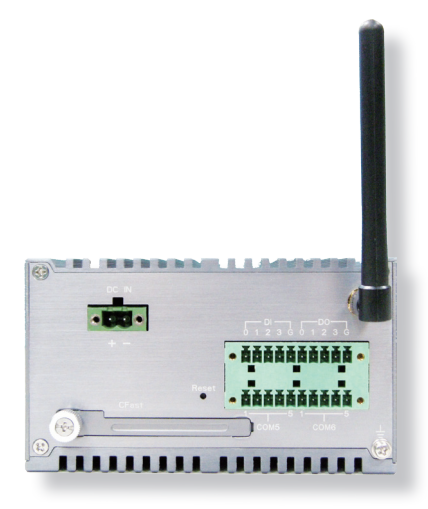

## D.2. Install Device Driver & Application Program

As described in <u>2.3. Driver Installation Notes</u> on page <u>12</u>, after the drivers for the chipset, .NET Framwork, audio and Ethernet are installed, you can proceed to install the driver for the wireless modules such as 3G module or Wi-Fi module.

The device driver of **WIFI-IN1300** will install the application program (the utility) as well. Follow the guide below to install **WIFI-IN1300** driver (and the application program):

- 1. Request a copy of the device driver from ARBOR customer service by the contact info as described in <u>Technical Support</u> on page <u>viii</u>.
- 2. Run the executable file of the device driver, for example Advanced-N 6205 WinXP\_14.2.0.10\_x32.exe.

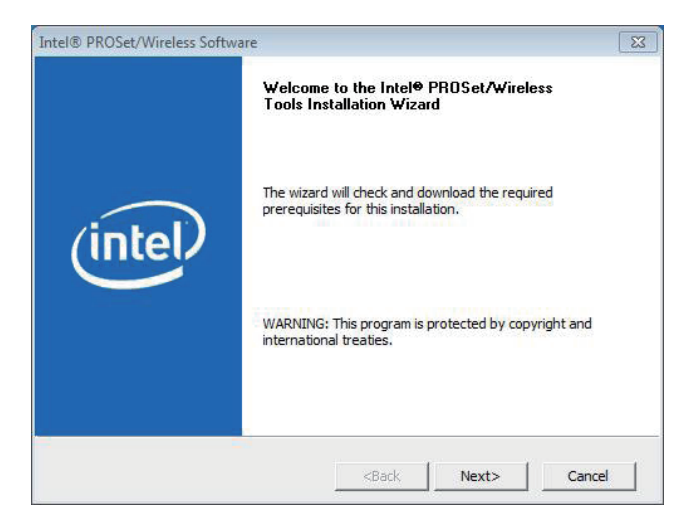

The installer then opens.

## Appendices

3. Click the Next butoon to proceed.

The installer then starts to prepare for the setup.

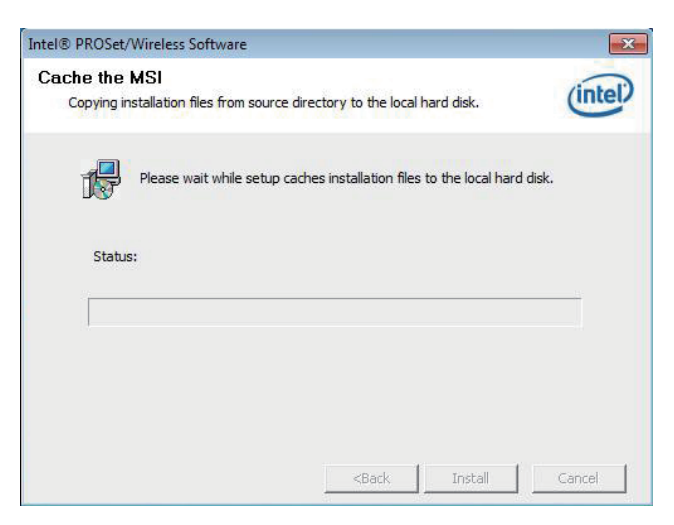

When the preparation finishes, the installer prompts to install Intel(R) **PROSet/Wireless WiFi Software** on the computer.

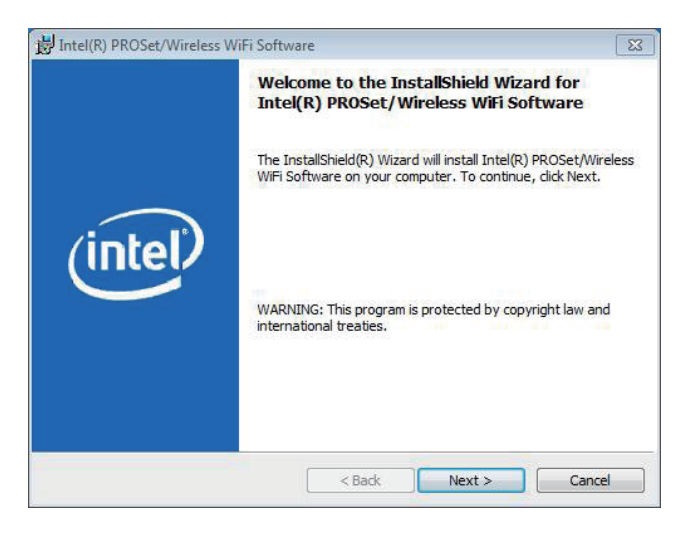

4. Click the **Next** button to proceed.

The installer then prompts the license agreement.

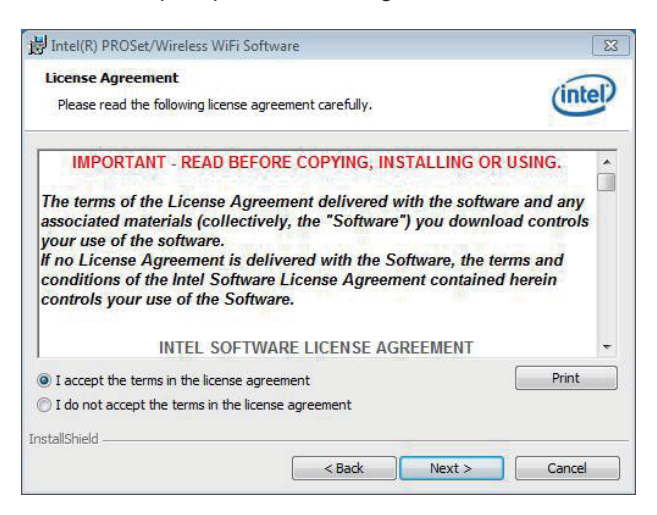

5. Select I accept the terms in the license agreement and click the Next button to proceed.

The installer then asks where to install the software.

| Destinat       | ion Folder                                    |                   |                   | (intol) |
|----------------|-----------------------------------------------|-------------------|-------------------|---------|
| Click Ne:      | kt to install to this folder, or click Change | to install to a d | lifferent folder. | Interv  |
|                | Install Intel(R) PROSet/Wireless WiFi S       | oftware to:       |                   |         |
|                | C:\Program Files\Intel\                       |                   |                   | Change  |
|                |                                               |                   |                   |         |
|                |                                               |                   |                   |         |
|                |                                               |                   |                   |         |
|                |                                               |                   |                   |         |
|                |                                               |                   |                   |         |
|                |                                               |                   |                   |         |
|                |                                               |                   |                   |         |
|                |                                               |                   |                   |         |
|                |                                               |                   |                   |         |
| nstallShield - |                                               |                   |                   |         |

## Appendices

 Click the Change... button to browse for an alternate folder to install the software to, or simply click the Next button to install the software to the suggested folder.

The installer then opens a Setup Type selection.

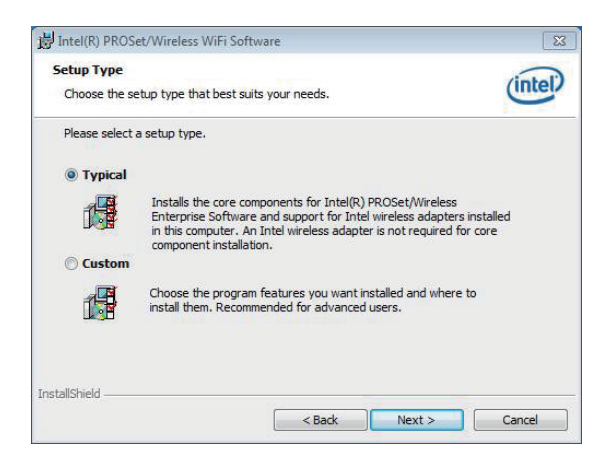

7. Select **Typical** to install both the driver and the application program (recommended) or select **Custom** to choose the features to install. Then click the **Next** button to proceed.

The software installation then starts, progresses and finishes.

| The pro | Pleace wait while the InstallShield V | Nizard installs Intel(P) PPO |  |
|---------|---------------------------------------|------------------------------|--|
| 17      | WiFi Software. This may take seve     | ral minutes.                 |  |
|         |                                       |                              |  |
|         |                                       |                              |  |
|         |                                       |                              |  |

8. Click the **Finish** button to quit the software installation.

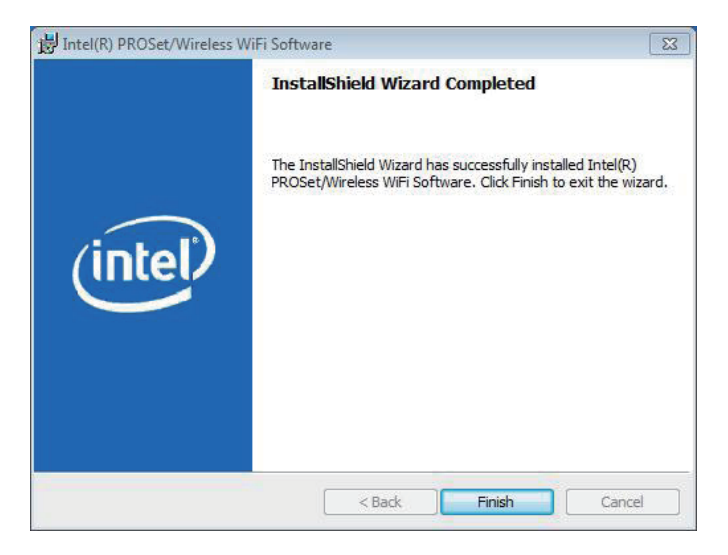

 The computer's Wi-Fi feature is ready-to-use, see the document of the application program to know how to connect the computer to a Wi-Fi hotspot.